# USER GUIDE TO FILL THE ONLINE APPLICATION FORM FOR AP EAMCET-2020

# URL: https://sche.ap.gov.in/eamcet

The candidates are required to be ready with the **following mandatory / optional details** to fill in the appropriate fields before filling the Online Application Form:

#### The Mandatory / Optional details are as follows:

| S.NO | Details Required                           | Document to be Referred                |
|------|--------------------------------------------|----------------------------------------|
| 1    | APOnline Transaction Id.                   | Receipt form from AP Online Centre     |
|      | (if payment is made by cash through AP     |                                        |
|      | Online Centre)                             |                                        |
|      | Credit card or Debit card details          | Credit Card / Debit Card               |
|      | (If payment is being made through Credit   |                                        |
|      | card / Debit card                          |                                        |
|      | Net banking User ID and Password           | Net banking User ID and Password       |
| 2    | Qualifying Examination appeared or         | Marks Memo / Hall Ticket Number of     |
|      | passed                                     | Intermediate / 10+2 / equivalent       |
|      | Hall ticket Number of the Qualifying       |                                        |
|      | Examination                                |                                        |
| 3    | Stream Applied for (E), (AM), or Both      | Eligibility Criteria in the AP EAMCET- |
|      | (E&AM)                                     | 2020 website                           |
| 4    | Date of Birth, Birth District, Birth State | Birth Certificate / SSC or Equivalent  |
|      |                                            | Certificate                            |
| 5    | Hall Ticket Number of SSC or Equivalent    | SSC or Equivalent Certificate          |
|      | examination Certificate                    |                                        |
| 6    | Local Status (OU/AU/SVU/ Non-local)        | The local candidate certificate issued |
|      |                                            | by MRO or Competent Authority          |
| 7    | Income of Parents (Income Up to Rs.1.0     | The Income certificate issued by       |
|      | lakh or UptoRs. 2.0 lakhs)                 | MRO / Competent Authority from         |
|      |                                            | Mee-Seva                               |

| 8  | STUDY DETAILS                               | Study certificates from Class I to  |
|----|---------------------------------------------|-------------------------------------|
|    |                                             | Intermediate / 10+2 / Equivalent    |
| 9  | Category (SC, ST,BC, etc.) and Application  | The Caste Certificate issued by the |
|    | number of the Caste Certificate (in case of | MRO/ Competent Authority from Mee   |
|    | SC/ST only)                                 | Seva                                |
| 10 | Special Category (NCC, PH, Sports, CAP,     | The Certificate issued by Competent |
|    | etc.) Anglo Indian                          | Authority                           |
| 11 | Aadhaar Card details                        | Aadhaar Card                        |

The following system requirements need to be available to comfortably browse

EAMCET-2020 official website https://sche.ap.gov.in/eamcet

#### SYSTEMREQUIREMENTS:

For better viewing of EAMCET-2020 website and smooth Application submission through ONLINE mode, the candidates are hereby informed that the following computer system requirements are most desirable:

- Internet Browser: Internet Explorer 6.0 and above / Mozilla Firefox 3.6 and above
- Screen Resolution:600x800
- .pdf Reader : Adobe Acrobat Reader 8.0 and above
- Disable the pop-up blocks and uninstall all the Scriptblockers.

## EAMCET 2020- FEE PAYMENT AND ONLINE APPLICATION FORM FILLING FLOWCHART

#### VISIT https://sche.ap.gov.in/eamcet

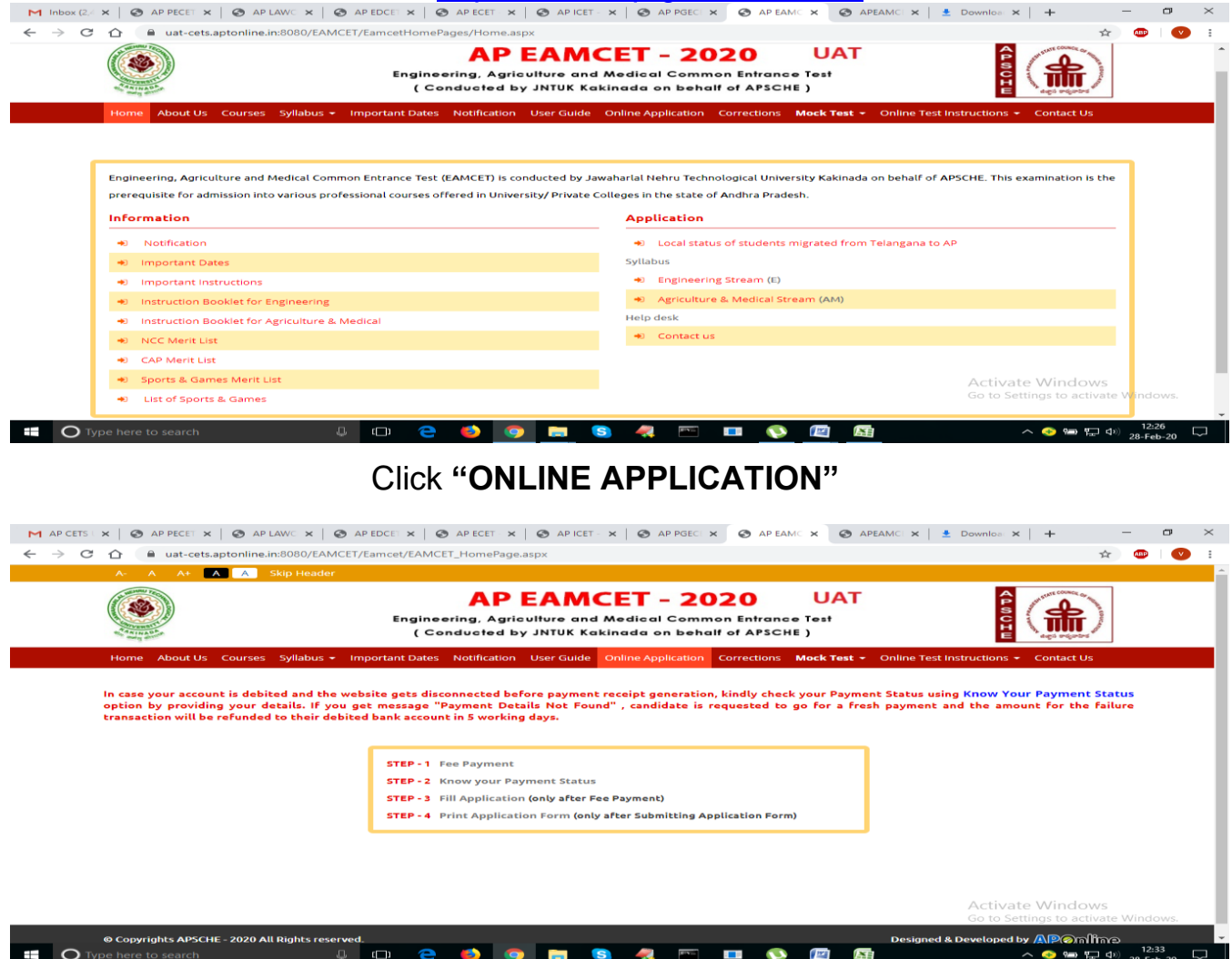

There are 4 Steps in filling the EAMCET 2020 online application.

Step-1: Fee Payment: Candidate can make Online Fee Payment through this option.

Step-2: Know your Payment status: Candidate can check Success/Failure status of Fee Payment

**Step-3**: **Fill Application**: After fee payment either by cash at APOnline Center or by money transfer by Debit/Credit/Net Banking modes, candidate should fill in the Application through this option.

**Step-4**: **Print Application Form:** After application form submission, candidate can print the submitted form.

#### Step 1:

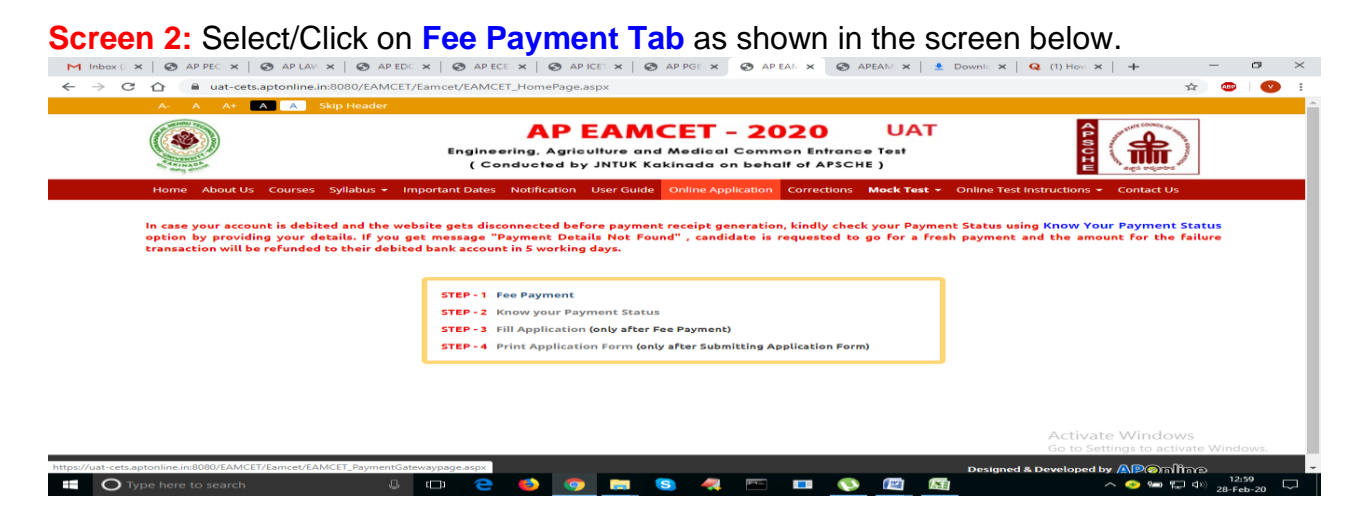

Screen 3: After clicking on Fee Payment Tab, a fee payment webpage will be displayed as shown in the screen below.

| M Inbox (; 🗙   🐼 AP PEC; 🗙   🐼 AP LAV 🗙   🐼 AP EDC ;            |                                                                                                    | 🚳 APEAM 🛪   🛃 Downic 🛪   🝳 (1) How 🛪   🕂 🦳 🤭 🛪                    |  |  |  |  |  |  |  |
|-----------------------------------------------------------------|----------------------------------------------------------------------------------------------------|-------------------------------------------------------------------|--|--|--|--|--|--|--|
| ← → C ☆ 🔒 uat-cets.aptonline.in:8080/EAMCET/E                   | amcet/EAMCET_PaymentGatewaypage.aspx                                                                                                    | 📩 🚖 👘 🔛 🗄                                                         |  |  |  |  |  |  |  |
|                                                                 | AP EAMCET – 2020<br>Engineering, Agriculture and Medical Common Entro<br>( Conducted by JNTUK Kakinada on behalf of AP:                                                                       | UAT<br>ance Test<br>sche)                                         |  |  |  |  |  |  |  |
| Home About Us Courses Syllabus + Imp                            | oortant Dates Notification User Guide Online Application Correction                                                                                                    | ons Mock Test - Online Test Instructions - Contact Us             |  |  |  |  |  |  |  |
| Fee Payment for AP EAMCET - 2020                                |                                                                                                    |                                                                   |  |  |  |  |  |  |  |
| ENGINEERING : In the case of Engineering, P<br>unper age limit. | ENGINEERING : In the case of Engineering, Pharmacy courses, candidates should have completed 16 years of age as on 31st December of the year of admission(2020). There is no upper age limit. |                                                                   |  |  |  |  |  |  |  |
| AGRICULTURE AND MEDICAL : Candidates sh                         | hould have completed 17 years of age as on 31st December of the year o                                                                                                    | of admission(2020) and an upper age limit of 22 years for all the |  |  |  |  |  |  |  |
| candidates and 25 years in respect of SC/ST o                   | andidates as on 31st December of the year of admission(2020).                                                                                                    |                                                                   |  |  |  |  |  |  |  |
|                                                                 |                                                                                                    |                                                                   |  |  |  |  |  |  |  |
| Qualifying Exam HallTicket Number * :                           | Enter Qualifying Exam HallTicket Number                                                                                                    | Note: Please Enter Intermediate 2nd Year HallTicket No            |  |  |  |  |  |  |  |
| Candidate's Name * :                                            | Enter Candidate's Name                                                                                                    |                                                                   |  |  |  |  |  |  |  |
| Date of Birth * (as per SSC or Equivalent) :                    | Enter Date of Birth (dd/mm/yyyy)                                                                                                    |                                                                   |  |  |  |  |  |  |  |
| Mobile Number * :                                               | Enter Mobile Number                                                                                                    |                                                                   |  |  |  |  |  |  |  |
| Mobile Number Mentioned Above Is My * :                         | 🖲 Self 🔘 Father 💿 Mother 💿 Relative                                                                                                    | Activate Windows                                                  |  |  |  |  |  |  |  |
| Alternate Mobile Number :                                       | Enter Alternate Mobile Number                                                                                                    | Go to Settings to activate windows.                               |  |  |  |  |  |  |  |
| Type here to search                                             | 미 🤤 🍯 👩 🚍 🕒 📼 💷                                                                                                    | 🔨 📖 🔤 へ 📀 📟 💭 🖓 13:01 🖵                                           |  |  |  |  |  |  |  |

Fill in ALL the mandatory details given in the above web page. The details are Qualifying Examination Hall Ticket No., Candidate's Name (will be populated automatically by the system on entering Hall Ticket Number), Date of Birth, Mobile Number, Mobile No Mentioned above is My:, Alternate Mobile No, E-Mail ID, Stream, Fee Amount (will be populated automatically based on the stream selected by thecandidate).

Fee Amount for Engineering Stream (E): Fee Amount's 500

Fee Amount for Agriculture & Medical Stream (AM): Fee Amount: Rs500

Fee Both (Engineering & Agriculture & Medical) (E &AM): Fee Amount: Rs1000

**Screen 4:** After filling the mandatory details click on **Initiate Payment** button, the control will lead you to the BANK PAYMENT GATEWAY as shown in the screen below.

|                                                                                                    | AP EAMCET – 2020<br>Engineering, Agriculture and Medical Common Entra<br>( Conducted by JNTUK Kakinada on behalt of APS                                                                                                    | UAT                                                                                                    |
|----------------------------------------------------------------------------------------------------|----------------------------------------------------------------------------------------------------|----------------------------------------------------------------------------------------------------|
| Home About Us Courses Syllabus - Im                                                                                                    | portant Dates Notification User Guide Online Application Correction                                                                                                    | ns Mock Test + Online Test Instructions + Contact Us                                                                     |
| Fee Payment for AP EAMCET - 2020                                                                                                    |                                                                                                    |                                                                                                    |
| ENGINEERING : In the case of Engineering,                                                                                                    | Pharmacy courses, candidates should have completed 16 years of age as (                                                                                                    | on 31st December of the year of admission(2020). There is no                                                             |
|                                                                                                    |                                                                                                    |                                                                                                    |
| upper age limit.                                                                                                    |                                                                                                    |                                                                                                    |
| upper age limit.<br>AGRICULTURE AND MEDICAL : Candidates s                                                                                                    | should have completed 17 years of age as on 31st December of the year of                                                                                                    | admission(2020) and an upper age limit of 22 years for all the                                                           |
| upper age limit.<br>AGRICULTURE AND MEDICAL : Candidates s<br>candidates and 25 years in respect of SC/ST                                                                                                    | should have completed 17 years of age as on 31st December of the year of<br>candidates as on 31st December of the year of admission(2020).                                                                                           | admission(2020) and an upper age limit of 22 years for all the                                                           |
| upper age limit.<br>AGRICULTURE AND MEDICAL : Candidates s<br>candidates and 25 years in respect of SC/ST                                                                                                    | ihould have completed 17 years of age as on 31st December of the year of<br>candidates as on 31st December of the year of admission(2020).                                                                                           | admission(2020) and an upper age limit of 22 years for all the                                                           |
| upper age limit.<br>AGRICULTURE AND MEDICAL : Candidates s<br>candidates and 25 years in respect of SC/ST                                                                                                    | ihould have completed 17 years of age as on 31st December of the year of<br>candidates as on 31st December of the year of admission(2020).                                                                                           | admission(2020) and an upper age limit of 22 years for all the                                                           |
| upper age limit.<br>AGRICULTURE AND MEDICAL : Candidates s<br>candidates and 25 years in respect of SC/ST<br>Qualifying Exam HallTicket Number * :                                                                                                    | ihould have completed 17 years of age as on 31st December of the year of candidates as on 31st December of the year of admission(2020).                                                                                              | admission(2020) and an upper age limit of 22 years for all the                                                           |
| upper age limit.<br>AGRICULTURE AND MEDICAL : Candidates a<br>candidates and 25 years in respect of SC/ST<br>Qualifying Exam HallTicket Number * :<br>Candidate's Name * :                                                                                                    | ihould have completed 17 years of age as on 31st December of the year of<br>candidates as on 31st December of the year of admission(2020).<br>110041234<br>Venkat                                                                    | admission(2020) and an upper age limit of 22 years for all the                                                           |
| upper age limit.<br>AGRICULTURE AND MEDICAL : Candidates a<br>candidates and 25 years in respect of SC/ST<br>Qualifying Exam HallTicket Number * :<br>Candidate's Name * :<br>Date of Birth * (as per SSC or Equivalent) :                                                                 | ihould have completed 17 years of age as on 31st December of the year of<br>candidates as on 31st December of the year of admission(2020).<br>110041234<br>Venkat<br>01/01/1995                                                      | admission(2020) and an upper age limit of 22 years for all the<br>Note: Please Enter Intermediate 2nd Year HallTicket No |
| upper age limit.<br>AGRICULTURE AND MEDICAL : Candidates a<br>candidates and 25 years in respect of SC/ST<br>Qualifying Exam HallTicket Number * :<br>Candidate's Name * :<br>Date of Birth * (as per SSC or Equivalent) :                                                                 | ihould have completed 17 years of age as on 31st December of the year of<br>candidates as on 31st December of the year of admission(2020).<br>110041234<br>Venkat<br>0/01/1995                                                       | admission(2020) and an upper age limit of 22 years for all the                                                           |
| upper age limit.<br>AGRICULTURE AND MEDICAL : Candidates a<br>candidates and 25 years in respect of SC/ST<br>Qualifying Exam HallTicket Number * :<br>Candidate's Name * :<br>Date of Birth * (as per SSC or Equivalent) :<br>Mobile Number * :                                            | inould have completed 17 years of age as on 31st December of the year of<br>candidates as on 31st December of the year of admission(2020).<br>110041234<br>Venkat<br>01/01/1995<br>8790276767                                        | admission(2020) and an upper age limit of 22 years for all the                                                           |
| upper age limit.<br>AGRICULTURE AND MEDICAL : Candidates :<br>candidates and 25 years in respect of SC/ST<br>Qualifying Exam HallTicket Number * :<br>Candidate's Name * :<br>Date of Birth * (as per SSC or Equivalent) :<br>Mobile Number * :<br>Mobile Number Mentioned Above Is My * : | includ have completed 17 years of age as on 31st December of the year of<br>candidates as on 31st December of the year of admission(2020).<br>110041234<br>Venkat<br>01/01/1995<br>8790276767<br>© Self © Father © Mother © Relative | admission(2020) and an upper age limit of 22 years for all the Note: Please Enter Intermediate 2nd Year HallTicket No    |

PAYMENT BY NETBANKING / CREDIT / DEBIT CARD MODE: Registration fee can be paid through Net Banking or Credit Card or Debit Card provided his / her Card.

Select the appropriate radio button for payment of registration fee as shown in the

screenbelow:

| M Inbox ( 🗙 🛛 🚱 AP PEC 🗙 | 💿 AP LAV: X   😨 AP ECC: X   🥸 AP ECE: X   🥸 AP ICE: X   😨 AP ICE: X   😨 AP ICE: X   😨 AP ICE: X   😨 AP ICE: X   😨 AP ICE: X   😨 AP ICE: X   😨 AP ICE: X   😨 AP ICE: X   X   X   X   X   X   X   X   X   X | How ×   +                              | - 0                     | $\times$ |
|--------------------------|----------------------------------------------------------------------------------------------------|----------------------------------------|-------------------------|----------|
| ← → C 🏠 🔒 secureg        | w-stage.paytm.in/theia/processTransaction?orderid=PTM28025473AF273                                                                                                    |                                        | 🚖 🐵 🔍                   |          |
|                          | APOnline                                                                                                    |                                        |                         | ^        |
|                          | ✓ GO BACK                                                                                                    |                                        |                         |          |
|                          | APOnline Order Amount to be pa<br>Transaction ID: PTM28025473AF273 ₹507.3                                                                                                    | sid<br>8                               |                         |          |
|                          | SELECT AN OPTION TO PAY                                                                                                    |                                        |                         |          |
|                          | Paytm Pay easily using your saved payment methods                                                                                                    |                                        |                         |          |
|                          | Net Banking                                                                                                    |                                        |                         |          |
|                          | Sandhra Bank                                                                                                    |                                        |                         |          |
|                          |                                                                                                    | _                                      |                         |          |
|                          | Select from all other banks Y PAY ₹507.38                                                                                                    |                                        |                         |          |
|                          | A.<br>Ge                                                                                                    | ctivate Window<br>to Settings to activ | /S<br>ate Windows.      |          |
| Type here to search      |                                                                                                    | ~ 📀 🛥 ⊑                                | (如)) 13:14<br>28-Feb-20 |          |

After the relevant **Card Type** is selected by the candidate, click on the button **"Pay now"** and the control will automatically take you to the **BANK PAYMENT GATEWAY** screen.

**(NOTE:** During the Payment process, DO NOT double clicks on buttons or click on Back / Refresh buttons or DONOT close the Browser web page abruptly, instead maintains patience as prompted on thescreen).

**If you**Clicking on **Credit Card** button, the following page will be displayed, fill in all the credit card details and click on **Make Payment** button.

**Screen 6**: The confirmation of successful payment of Registration Fee is shown with the **"Transaction is successful"** item in the below web page **Payment Status** along with

"Payment Id". (Note: Preserve both the ID's for future correspondence). Click on the encircled button "Proceed to Fill Application" and you will be taken to the next screen.

|                          | ip Header                                                                                                    | ( , , , , , , , , , , , , , , , , , , , |                                                                   |
|--------------------------|----------------------------------------------------------------------------------------------------|-----------------------------------------|-------------------------------------------------------------------|
|                          | AP EAMCET<br>Engineering, Agriculture and Medici<br>( Conducted by JNTUK Kakinada                                                 | al Col                                  | 2020 UAT for any constraints of apsche (                          |
| Home About Us Courses :  | iyllabus → Important Dates Notification User Guide Online A                                                                       | pplicati                                | ion Corrections Mock Test - Online Test Instructions - Contact Us |
| Payment Success for AP E | AMCET - 2020                                                                                                    |                                         | - 100 <b>2 11</b> 1                                               |
|                          | Your Payment done                                                                                                    | Suc                                     | cessfully                                                         |
|                          | Payment ID                                                                                                    |                                         | P121000058F1                                                      |
|                          | Candidate's Name                                                                                                    |                                         | VENKAT                                                            |
|                          | Qualifying Examination Hall Ticket No                                                                                             |                                         | 110041234                                                         |
|                          |                                                                                                    |                                         | PTM28024CAAF693F                                                  |
|                          | Payment Reference Number                                                                                                    |                                         |                                                                   |
|                          | Payment Reference Number<br>Mobile Number                                                                                         |                                         | 9848012345                                                        |
|                          | Payment Reference Number<br>Mobile Number<br>Total Amount                                                                         |                                         | 9848012345<br>505.90                                              |
|                          | Payment Reference Number<br>Mobile Number<br>Total Amount<br>Note : Please note the above mentioned Paymen                        | t ID fe                                 | 9848012345<br>505.90<br>or all your future correspondence         |
|                          | Payment Reference Number<br>Mobile Number<br>Total Amount<br>Note : Please note the above mentioned Paymen<br>Proceed to Fill App | :<br>nt ID fe<br>lication               | 9848012345<br>505.90<br>or all your future correspondence         |

Note: Preserve "Payment Reference ID" (after payment) for future correspondence.

Candidate has two options either to proceed to fill in the application immediately or at a later date [\*\* Refer to last dates]. Click on "**Proceed to Fill Application**" to fill the application immediately and you will be taken to the Application screen as described in step 3. If you choose another day to fill the application, simply close the window and in such case you need to start from step3.

In a rare case, if the amount is deducted from your account and message of "**Transaction is successful**" or the payment reference ID is not displayed, wait for few hours and check your payment status as described in step 2.

Otherwise pay the registration fee again as in step 1. The amount deducted from your account made in the first attempt will be refunded or rolled back into your account.

#### PAYMENT BY CASH AT APONLINE/TSONLINE CENTERS:

# Alternatively, candidate can pay the registration fee by cash at any one of the APONLINE/TSONLINE centers.

A list of APONLINE / TSONLINE centers is provided in the **HOME** page under the head **PAYMENT CENTERS** 

- 1. Choose your nearest APOnlinecentre.
- 2. Visit any of the above centers with the following mandatory detailslike:
  - a. Hall Ticket number of the QualifyingExamination

- b. Name of the Candidate (as perSSC)
- c. Father's Name (as per SSC)
- d. Date of Birth.(as perSSC)
- e. Mobile number and alternate mobilenumber
- f. Stream applying for Engineering (E) or Agriculture and allied (A) or both E &A
- 3. Pay the prescribed amount in cash and collect receipt for the Registration fee paid from the APONLINE / TSONLINE center containing a Payment Reference ID (Transaction Id).

**Step 2:** The candidate can also check the status of payment made through this option.

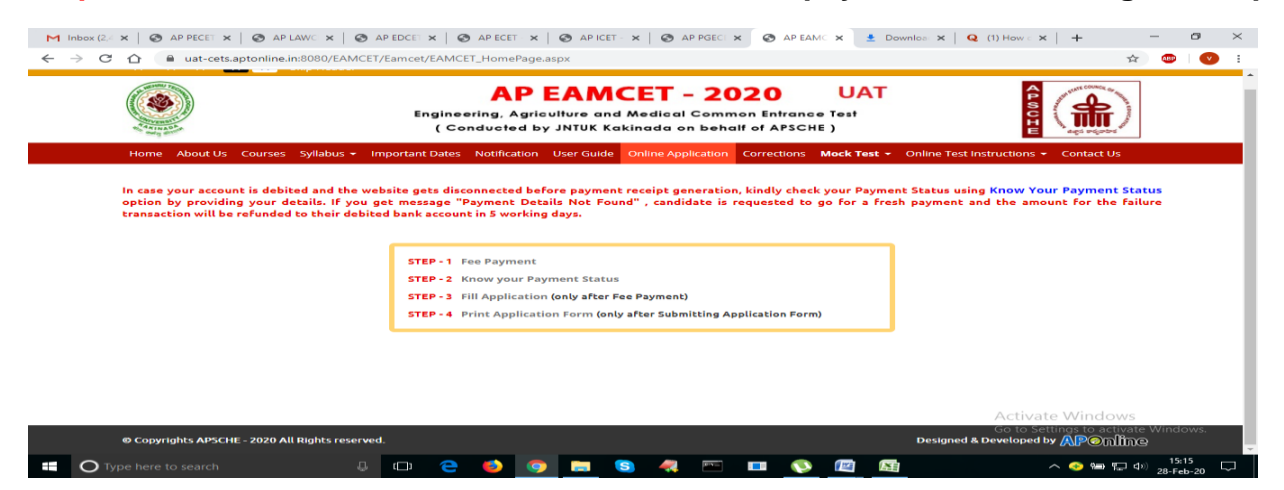

Screen 7: Click on Know Your Payment Status tab for checking the status of the payment as shown in the below screen.

After clicking on **Know Your Payment Status** Tab, the following page will be displayed. Furnish the same hall ticket number, mobile number, Date of Birth as given in step 1 and click on **Check Payment Status** button as shown in the screenbelow.

|                            | Engineering, Agricult<br>( Conducted by Jr  | AMCET – 2020<br>ure and Medical Common Entra<br>ITUK Kakinada on behalf of APS | UAT<br>CHE )                        |                     |
|----------------------------|---------------------------------------------|--------------------------------------------------------------------------------|-------------------------------------|---------------------|
| Home About Us Courses S    | /llabus 👻 Important Dates Notification Us   | er Guide Online Application Correctior                                         | ns - Mock Test - Online Test Instru | ctions 👻 Contact Us |
| Know Your Payment Status   | for AP EAMCET - 2020                        |                                                                                |                                     |                     |
| Qualifying Examination Hal | Ticket No * Mobile Numbr                    | r *                                                                            | Date of Birth * (as per SSC or Equ  | vivalent) :         |
| 110041234                  | 9848012345                                  |                                                                                | 01/01/1995                          |                     |
| Stream * :                 | ring (E)                                    |                                                                                |                                     |                     |
| Agricul                    | ure & Medical (AM)                          |                                                                                |                                     |                     |
|                            |                                             |                                                                                |                                     |                     |
| Both (E                    | igineering & Agriculture & Medical)(E & AM) |                                                                                |                                     |                     |
|                            |                                             | Check Payment Status                                                           |                                     |                     |
|                            |                                             |                                                                                |                                     |                     |
|                            |                                             |                                                                                |                                     |                     |

#### Step 3:

# Screen 8: The candidate can start filling the application by selecting the tab "Fill Application (only after fee payment)"

Fill in the details of payment reference ID, Qualifying examination Hall ticket number, mobile number and date of birth and click on **Proceed to fill application**.

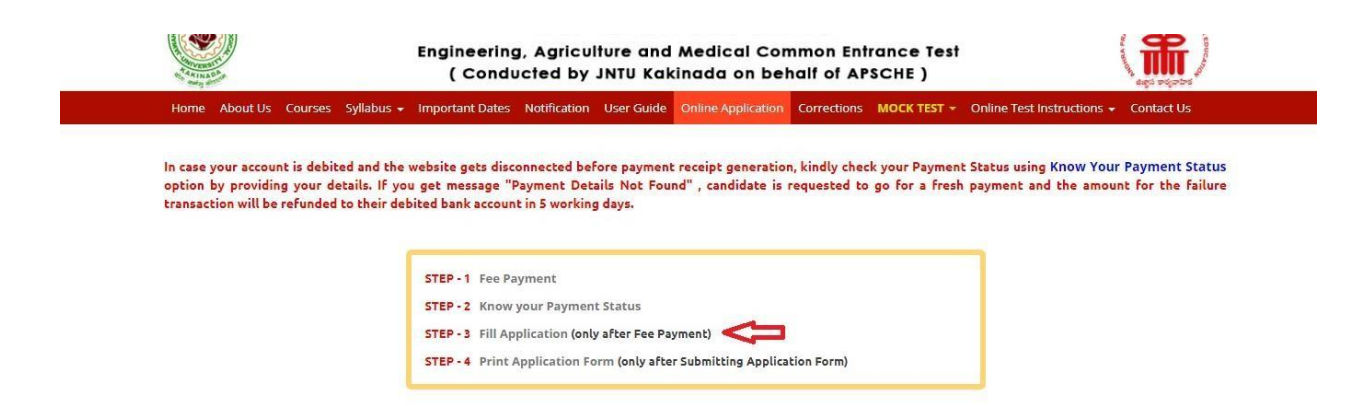

In the application form, the fields marked with '\*' symbol are MANDATORY which cannot be left blank without providing information. The details provided during the Registration Fee payment are frozen and cannot beedited.

#### Candidates need to fill in the following details in the application form:

## Candidate Details:

### Screen 9:

| 1. Candidate Details                                 |                                                      |                                                      |  |
|------------------------------------------------------|------------------------------------------------------|------------------------------------------------------|--|
| Candidate's Name •                                   | Father's Name *                                      | Mother's Name *                                      |  |
| VENKAT                                               | ENTER FATHER'S NAME                                  | ENTER MOTHER'S NAME                                  |  |
| (as per Board of Intermediate or Equivalent Records) | (as per Board of Intermediate or Equivalent Records) | (as per Board of Intermediate or Equivalent Records) |  |
| Date of Birth * (dd/mm/yyyy)                         | Gender *                                             | Aadhaar Card Number *                                |  |
| 01/01/1995                                           | 🕘 Male 💿 Female 💿 Transgender                        | Enter Aadhaar Card Number Ration Card Number         |  |
| Birth District                                       | Birth State *                                        |                                                      |  |
| Select                                               | -Select •                                            | Enter Ration Card Number                             |  |
| Annual Income of the Parents (Rs.)                   |                                                      |                                                      |  |
| 🐵 Below One Lakh 💿 Above one Lakh and Below T        | wo Lakhs 💿 Above Two Lakhs and below Eight Lakhs     | Above Eight Lakhs                                    |  |
|                                                      |                                                      | Income Certificate Number                            |  |
|                                                      |                                                      | Enter Income Certificate Number                      |  |
|                                                      |                                                      |                                                      |  |

If the candidate has qualified / appeared from Board of IntermediateEducation, AP, the data will be automatically populated from database. Otherwise, the candidate shall furnish the necessary details byentering the details in appropriate fields. **Candidate Name:** Name of candidate (as per SSC) as entered in fee payment screen will be displayed here and cannot be modified or edited.

**Father's Name**: The candidate has to enter his / her Father's name as per 10<sup>th</sup> class records in the space provided in CAPITALLETTERS.

**Mother's Name**: The candidate has to enter his / her Mother's name as per 10<sup>th</sup> class records in the space provided in CAPITALLETTERS.

**Date of Birth**: Date of Birth (as per SSC) as entered in fee payment screen will be displayed here and cannot be modified or edited.

Gender: Select your Gender among the three options given.

Aadhaar Card Number/Enrollment No.: Enter your Aadhar Card number

**Birth District**: Select the Birth District from the drop down with district names of Andhra Pradesh. In case the birth place is in Telangana or other state or other country, select the appropriate value from the drop down list.

Birth State: Select your Birth State from the drop down boxes provided.

Ration Card Number: Enter the Ration card number of your family.

Note: Ration Card Details will be auto populated on entering Aadhaar Card Number if the candidate's Ration Card Details are seeded to his/her Aadhar ID.

Select **Yes** or **No** to confirm the details populated by the application system as shownin the screenabove.

If the candidate's Ration Card Details are not seeded to his/her Aadhar ID, candidate should enter the Ration Card Details manually.

Note: Annual Income of the Parents will be auto populated on entering Income Certificate Number. Select Yes or No to confirm the details populated by the application system as shown in the screen below.

#### Screen 10:

**Caste Category OC:** If the candidate belongs to OC, the application will prompt to select the community of the candidate belongs to "OC" as shown in the screen below.

| Category *                       |                      |           |                                |   |  |  |  |  |
|----------------------------------|----------------------|-----------|--------------------------------|---|--|--|--|--|
| ● ОС 🔍 ВС_А 🔍 ВС_В               | ◎ BC_C ◎ BC_D ◎ BC_E | © SC ⊚ ST | Caste Certificate Number       |   |  |  |  |  |
|                                  |                      |           | Enter Caste Certificate Number | 0 |  |  |  |  |
| Do you belong to the community * | Select               | T         |                                |   |  |  |  |  |
|                                  | Select               |           |                                |   |  |  |  |  |
|                                  | KAPU                 |           |                                |   |  |  |  |  |
|                                  | BALIJA               |           |                                |   |  |  |  |  |
|                                  | TELAGA               |           |                                |   |  |  |  |  |
|                                  | ONTARI               |           |                                |   |  |  |  |  |
|                                  | NONE                 |           |                                |   |  |  |  |  |

**Caste Category:** Click on the relevant option of your caste category as per the Caste certificate. Enter the caste certificate number issued by the competent authority through MeeSeva in case your caste category is other than OC.

Note: Caste Certificate Details will be auto populated on entering Caste Certificate Number. Select Yes or No to confirm the details populated by the application system as shown in the screen below.

If the candidate's **Caste Certificate Details** are not auto populated on entering **Caste Certificate Number**, candidate should enter the **Caste Certificate Number** manually.

| ® OC | ВС_В    | ● вс_с        | ◎ BC_D         | ◎ BC_E     | SC       | ST  | Caste Certificate Numbe | r |
|------|---------|---------------|----------------|------------|----------|-----|-------------------------|---|
|      |         |               |                |            |          |     |                         |   |
|      |         |               |                |            |          |     | CGC011609384696         |   |
|      | Ca<br>c | aste Certific | ate Details    | PERIKALA S | UMANVITH | RAO |                         |   |
|      | B       | ather Name    | :              | P YUGANDH  | AR KUMAR |     |                         |   |
|      | c       | ategory       | :              | MALA (SC)  |          |     |                         |   |
|      | c       | onfirm Your C | aste Certifica | te Details |          | Yes | No No                   |   |

Do you belong to the community: Select KAPU / BALIJA / TELAGA / ONTARI / if

you belong to any one these castes. If not NONE from the dropdown list if you belong

to any one of the economically weaker communities other than BC/SC/ST.

**Eligible for EWS (Economically Weaker Sections):** Click on Yes if you are eligible for EWS and have a valid EWS certificate issued by Tahsildhar and it is latest by 2020. After clicking on 'Yes' you have to enter the EWS certificate number manually and this will be verified at Helpline Centre.

EWS(Economically Weaker Section) Eligibility \*

| EWS Eligibility * | Yes | No | EWS Certificate Number *     |
|-------------------|-----|----|------------------------------|
|                   |     |    | Enter EWS Certificate Number |

#### Screen 11:

**Special Reservation Category:** Reservations are provided for candidates with NCC, CAP,Sports& Games categories also. Select the applicable categories for which supportive certificates are available

National Cadet Corps (NCC): Enter NCC Merit Number and upload certificate in .PDF

Children of Armed Personnel (CAP): Enter CAP Merit Number and upload certificate in .PDF

Sports & Games: Enter Sports & Games Merit Number and upload certificate in .PDF

Anglo Indian: Upload File and upload certificate in .PDF

| pecial Reservation Category                    |             |      |        |
|------------------------------------------------|-------------|------|--------|
| <ul> <li>National Cadet Corps (NCC)</li> </ul> | 45          | View | Delete |
| Children of Armed Personnel (CAP)              | 12          | View | Delete |
| Sports & Games                                 | 34          | View | Delete |
| 🕑 Anglo Indian                                 | View Delete |      |        |

#### Screen 11: Physically Handicapped:

PH (Physically Handicanned)

In case of PH, the medical board certificate issued through SADAREM shall be entered.

Note: If the candidate is Physically Handicapped, select the type of disability [ Visually impaired (VH) Hearing Impaired (HI), Physically/orthopedically disabled (OH)] check box and enter Sadarem Number.

Sadarem Certificate Details will be auto populated on entering Sadarem Number. Select Yes or No to confirm the details populated by the application system as shown in the screen below.

If the candidate's **Sadarem Certificate Details** are not auto populated on entering **Sadarem Number**, candidate should enter the **Sadarem Number** manually.

| , vir(visually finiterespice)                                                                                                    | Do You Require Scribe?  |       |
|----------------------------------------------------------------------------------------------------|-------------------------|-------|
| HI (Hearing Impaired)                                                                                                    | Yes                     | No    |
| OH (Orthopedically Handicapped)                                                                                                    | Sadarem Number (17 Digi | ts) * |
| , on (or any construction of the second second seco | 12172250200225020       |       |
| Sadarem Certificat                                                                                                    | : SHRI A PULLANNA       |       |

#### Screen 12:

**Minority/Non-Minority:** If the candidate belongs to any of the minority communities such as Muslim, Christian, Buddhist, Sikh, Jain, Zoroastrian or other minority, click on Minority button and select the applicable minority. Otherwise, if the candidate does not belong to a Minority community, then the Non-Minority option has to be clicked.

If the candidate belongs to minority, select **Minority** radio button, the Religions belongs to minorities will be populated as shown in the screen below.

| Minority / Non-M | inority * |          |        |        |             |                |  |
|------------------|-----------|----------|--------|--------|-------------|----------------|--|
| Non-Minority     | Minority  |          |        |        |             |                |  |
| Minority *       |           |          |        |        |             |                |  |
| Muslim           | Ohristian | Buddhist | 🔘 Sikh | 🔘 Jain | Zoroastrian | Other Minority |  |

#### Screen13:

Annual Income of the Parents (in Rs.): Select the any one of the three options provided as given below regarding the "Annual Income of the Parents (Rs.):" A valid income certificate issued by competent authority through MeeSeva and its number shall beentered.

Note: Annual Income of the Parents will be auto populated on entering Income Certificate Number. Select Yes or No to confirm the details populated by the application system as shown in the screen below.

If the candidate's Annual Income of the Parents are not auto populated on entering Income

| 🖲 Below One Lakh 🛛 Above one Lakh and Below Two Lakhs          | More than Two Lakhs                              | Income Certificate Number |
|----------------------------------------------------------------|--------------------------------------------------|---------------------------|
|                                                                |                                                  | IC011811462378            |
|                                                                |                                                  |                           |
| Income Certificate Details                                     |                                                  |                           |
| Candidate Name                                                 | TAB IIII A SIVA REDDY                            |                           |
|                                                                | . INDIVENDITANEDDI                               |                           |
|                                                                |                                                  |                           |
| Father Name / Husband Name                                     | : T OBI REDDY LATE                               |                           |
| Father Name / Husband Name<br>Valid Date                       | : T OBI REDDY LATE<br>: 01/02/2019               |                           |
| Father Name / Husband Name<br>Valid Date<br>Total Income (Rs.) | : T OBI REDDY LATE<br>: 01/02/2019<br>: 50000.00 |                           |

Certificate Number, candidate should enter the Income Certificate Numbermanually

#### Screen 14:

**Candidate Bank Details:** Candidate should enter his/her bank details like Name of the Account holder, Account No and IFSC Code. This data is required for mainly scholarship

#### remittance ifapplicable.

|   | Candidate Bank Details  |                |           |
|---|-------------------------|----------------|-----------|
| 1 | Name as in Bank Account | Account Number | IFSC Code |
|   | Venkatesh               | 12345678       | SBIN5566  |

## Address:

#### Screen 15:

Candidate should enter his/her Present/Permanent address with the following fields House No or C/O, Village/Street/Locality, Mandal/Town/City, District, State, Pin code, Mobile No & Email ID as shown in the screen below.

| Name as in Bank Account | Account Number                | IFSC Code                         |
|-------------------------|-------------------------------|-----------------------------------|
| Venkatesh               | 1234567890                    | SBIN5566                          |
| 2. Address              |                               |                                   |
| House No. (or) C/O *    | Village / Street / Locality * | Mandal / Town / City *            |
| 10/B/A                  | Ram Nagar                     | Razole                            |
| District *              | State *                       | Pin Code •                        |
| East Godavari           | Andhra Pradesh                | 544248                            |
| Mobile Number *         | Alternate Mobile Number       | Telephone Number (Landline)       |
| 9704600700              | Enter Alternate Mobile Number | Enter TelePhone Number (Landline) |

House No. (Or) C/O: Candidate should enter his/her House Number.

Village/Street /Locality: Candidate should enter his/her Street Number or Locality Number or Village Name.

Mandal/Town/City: Candidate should enter his/her Mandal Name or Town Name or City Name.

**District:** Candidate should enter his / her District Name.

State: Candidate should enter his/her State Name.

Pin Code: Candidate should enter his/her State Pin Code Number.

Mobile Number, Alternate Mobile Number and Telephone Number: Candidate should enter his/her Mobile Number, Alternate Mobile Number and Telephone Number.

Email Id: Candidate should enter his/her Email ID.

## **Qualifying Examination:**

Screen 16: Qualifying Examination has the following options: i) Intermediate(Regular) ii) Intermediate(Vocational) iii) RGUKT IV) CBSE (v) ICSE (VI) DIPLOMA (vii) NIOS (viii) TSOSS/APOSS (ix)others

I) if the candidate selects - Qualifying Examination as Intermediate (Regular), then the button Intermediate (Regular), Qualifying Examination Hall Ticket No. (Latest) and Year of Appearing/Passing Qualifying Exam will get FROZEN as per the information given before, Hence, verify whether your Qualifying Examination, Hall Ticket No. and Year of Appearing/Passing are the same.

For example, if you have already given Intermediate (Regular), for which you have given the Hall Ticket No.:1234567890 and Year of Appearing / Passing: during the Registration Fee Payment, it will appear FROZEN as shownbelow:

ii) If the Qualifying Examination is Intermediate (Vocational), the Item is already FROZEN. Don't forget to enter the Vocational Bridge Course Hall Ticket number in the Box provided (as shown below) as it is Mandatory.

However, if Intermediate (Regular) candidate wishes to appear for BOTH streams, he / she should enter the Additional Subjects / General Bridge Course (AM Stream only) Hall Ticket number in the encircled "Bridge Course(BIE) Hall Ticket No." item:

**Medium of Instruction at Qualifying Exam:** Candidate should select medium atQualifying Exam he/she want as shown.

**SSC or Equivalent (10th Class):** Candidate should select Urban or Rural location, Enter the SSC or Equivalent Hall Ticket No., Month of Passing and Year of Passing.

| Urban | Hall Ticket No *                                                        | Month of Passing *                                                      | Year of Passing *                                     | Orban |  |
|-------|-------------------------------------------------------------------------|-------------------------------------------------------------------------|-------------------------------------------------------|-------|--|
| Rural | 1705100001                                                              | March 🔻                                                                 | 2017 •                                                | Rural |  |
|       |                                                                         |                                                                         |                                                       |       |  |
|       | SSC Educatio                                                            | on Details *                                                            |                                                       |       |  |
|       |                                                                         |                                                                         |                                                       |       |  |
|       | Candidate Na                                                            | me : ANDAVAR                                                            | APU ANUSHA                                            |       |  |
|       | Candidate Na<br>Father Name                                             | me : ANDAVAR                                                            | APU ANUSHA<br>APU APPARAO                             |       |  |
|       | Candidate Na<br>Father Name<br>Date of Birth                            | me : ANDAVAR/<br>: ANDAVAR/<br>: 29/04/2002                             | APU ANUSHA<br>APU APPARAO<br>2                        |       |  |
|       | Candidate Na<br>Father Name<br>Date of Birth<br>School Name             | me : ANDAVAR/<br>: ANDAVAR/<br>: 29/04/2002<br>: MPL HIGH               | APU ANUSHA<br>APU APPARAO<br>2<br>SCHOOL BALAGA       |       |  |
|       | Candidate Na<br>Father Name<br>Date of Birth<br>School Name<br>District | me : ANDAVARJ<br>: ANDAVARJ<br>: 29/04/2002<br>: MPL HIGH<br>: SRIKAKUL | APU ANUSHA<br>APU APPARAO<br>2<br>SCHOOL BALAGA<br>AM |       |  |

For example, enter 135346565 for SSC or Equivalent (10th Class) Hall Ticket No., March for Month and the Year of Passing is 2011, refer the image shown:

Intermediate or Equivalent (10+2): Candidate should select Urban or Rural Radio button.

For example, if the option to be selected for Intermediate or Equivalent (10+2) is Rural, as given below:

| 3. Qualifying Examination                                                             |                                                 |
|---------------------------------------------------------------------------------------|-------------------------------------------------|
| Type of the Exam *                                                                    | Major Subjects of the Qualifying Exam *         |
| INTERMEDIATE (REGULAR)                                                                | MPC                                             |
| INTERMEDIATE (VOCATIONAL)                                                             | BIPC                                            |
| DIPLOMA                                                                               | MBIPC                                           |
| CBSE (10+2)                                                                           | Vocational                                      |
| ◎ ICSE                                                                                | Hall Ticket No. of the Qualifying Examination * |
| ◎ RGUKT                                                                               | 12345678                                        |
| APOSS/TSOSS                                                                           | Year of App. / Passing the Qualifying Exam *    |
| NIOS                                                                                  | 2017                                            |
|                                                                                       | 10+2 Studied in *                               |
| OTHERS 10+2 EQUIV.                                                                    | OTHER PRIVATE JUNIOR COLLEGES                   |
| Bridge Course (BIE) Hall Ticket No. (If Intermediate Vocational or wish to appear for | Medium of Instruction at Qualifying Exam *      |
| both Engineering and Agriculture & Medical Papers in EAMCET)                          | 🖲 English 💿 Telugu 💿 Urdu 💿 Others              |
| Enter Bridge Course (BIE) Hall Ticket No.                                             |                                                 |
| SSC or Equivalent (10th Class) *                                                      | Intermediate or Equivalent (10+2) *             |
| Urban Hall Ticket No * Month of Passing * Year of                                     | Passing *                                       |
| Rural     0410023     March     2017                                                  | 7 • Rural                                       |

#### Screen 17:

**Place of Study:** The candidate has to fill the district details related to his study from Class-6 to Intermediate II year / equivalent in the spaces provided as shown below. However, if a candidate has studied in a state other than Andhra Pradesh OR TELANGANA, then select OTHER STATE. However, candidates who have studied in Telangana State shall select TELANGANA.

| Class-6 *                     | Place / Village * | School Name / Institute Name * |
|-------------------------------|-------------------|--------------------------------|
| EAST GODAVARI                 | ▼ Razole          | Vani High School               |
| Class-7 *                     | Place / Village • | School Name / Institute Name*  |
| EAST GODAVARI                 | ▼ Razole          | Vani High School               |
| Class-8 *                     | Place / Village * | School Name / Institute Name * |
| EAST GODAVARI                 | ▼ Razole          | Vani High School               |
| Class-9 *                     | Place / Village * | School Name / Institute Name * |
| EAST GODAVARI                 | ▼ Razole          | Vani High School               |
| Class-10 *                    | Place / Village * | School Name / Institute Name * |
| EAST GODAVARI                 | ▼ Razole          | Vani High School               |
| Inter 1st year / Equivalent * | Place / Village * | School Name / Institute Name * |
| EAST GODAVARI                 | ▼ Razole          | Vani Junior College            |
| Inter 2nd year / Equivalent * | Place / Village * | School Name / Institute Name * |
| EAST GODAVARI                 | ▼ Razole          | Vani Junior College            |
| Local Area *                  |                   |                                |

Local Area: Based on the places of study during the preceding 7 years of the qualifying examination, local area is decided.

On entering the candidate's places of study, local area of the candidate is auto populated by the application system i.e. **AU**, **SVU**, **OU** or **NL**.

However, these credentials will be verified based on the certificates produced at the time of admission.

LOCAL STATUS OF STUDENTSMIGRATEDFROM TELANGANA TO ANDHRA PRADESH

In terms of G.O.Ms.No.171, General Administration (SPF & MC) Department dated 20-11-2017,

"A candidate who migrates to any part of the State of Andhra Pradesh from the State of Telangana within a period of FIVE years from the 2nd day of June, 2014 shall be regarded as the local candidate in the State of Andhra Pradesh at the place of his residence and be treated at par with the local candidates residing in that area, in accordance with such guidelines as may be issued by the Government of Andhra Pradesh for the purpose of education."

The candidate, who intends to apply for admission into Educational Institutions /Employment as stated above, shall make an application in Form-I online to the Tahsildar concerned, on or before **1st June, 2020**, through Mee-Seva portal. Basing on the documents furnished, the Tahsildar shall issue the local status certificate in Form-III.

For details refer the document in Home Page.

#### **Details of Common Entrance Test**

#### Stream/Entrance Exam: Stream field options available are: (FROZEN)

- Engineering(E)
- Agriculture & Medical (AM)
- Both (Engineering and Agriculture & Medical) (E & AM)

The candidates have to make sure that they select the correct Stream before applying, as this item gets FROZEN as per the information given during Registration Fee payment.

The candidates belonging to Intermediate board or any equivalent Qualifying Examination who wish to apply for "BOTH" option, should make sure that they are eligible (as per the guidelines given in the EAMCET- Instruction Booklet) for Engineering and Agriculture & Medical before selecting "Both" option.

However, if Intermediate (Regular) candidate wishes to appear for BOTH streams, he / she should enter the Additional Subjects / General Bridge Course (AM Stream only) Hall Ticket number in the "Bridge Course (BIE) Hall Ticket No." item:

For example, if you want to appear for Engineering (E) Test, it will appear as Engineering (E) as

**Do You RequireUrduTranslator? YES or NO –** Select **Yes** or **No** for the requirement of Urdu Translator. Such candidates need to appear at KURNOOL center only.

#### Photo and Signature: If the photo and signature are not auto-populated from the data base, DON'T FORGET to upload your Photograph & Signature. (Note: Only for 2010, 2011, 2012,

2013, 2014, 2015, 2016, 2017, 2018, 2019& 2020 appeared / passed) and hence, is FROZEN as shown below:

#### Screen 18:

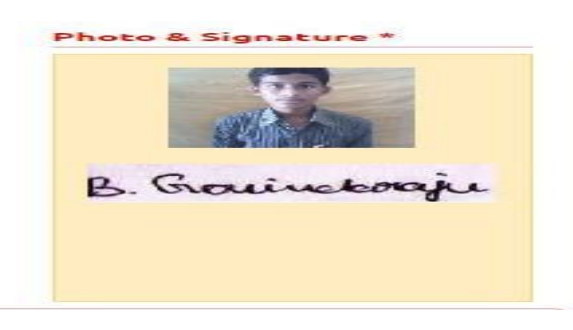

The candidates belonging to Intermediate (Regular) - (other than 2010, 2011, 2012, 2013, 2014 2015,2016,2017,2018,2019 & 2020 appeared / passed) or RGUKT, CBSE, ISC,DIPLOMA, NIOS, TSOSS/APOSS or Others have to click button "Select file" to upload the photograph file. The **photograph file should be in the jpg file format and the size should be less than 30 KB**.

To upload the Signature Press the button "Select file" and ensure that the **Signature's file** format should be jpg format and the size has to be less than 15 KB.

For example, Photo and Signature can be uploaded by clicking on the encircled buttons of "Select file "as shown below. Later, browse for the Photo and Signature files available on the computer system of prescribed file sizes respectively.

**Test Preference:** Candidates can select preferred EAMCET Examination Test Centers as shown.

Select Primary District from the drop down list and Test Preference Centers as shown in the screen below, Candidate can select only 3 Test Preference Centers based on the availability in their Districts.

#### Screen 19:

| imary District -     |   | Preference 1*  |   | Preference 2 * |   |
|----------------------|---|----------------|---|----------------|---|
| KURNOOL              | • | Kurnool        | * | Nandyal        | • |
| Secondary District * |   | Preference 1 * |   |                |   |
|                      |   |                |   |                |   |

After furnishing ALL the required data and correct particulars, verify thoroughly the details

and go through the Declaration at the end of the page. Select the encircled check box against – "I accept the Terms & Conditions" if you are done with Online Application Form filling. Then, press the encircled Submit button to proceed to the next page asshown.

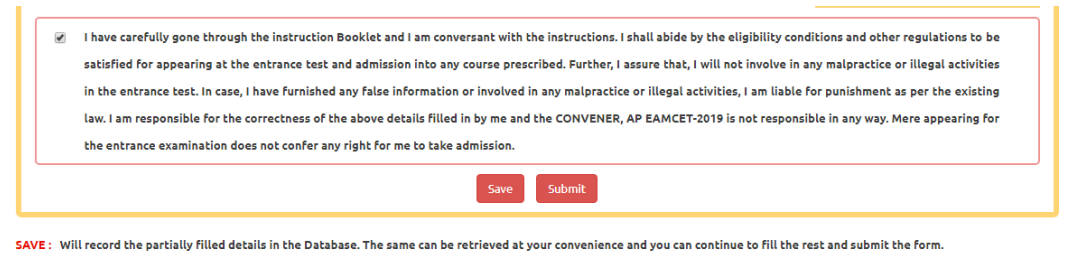

SUBMIT: You will have a chance to preview your application and then finally confirm your application by clicking on Confirm button.

Further, the same will be displayed at the bottom of the page. If all the details are furnished, then the screen will change to the next page after the Submit button is clicked.

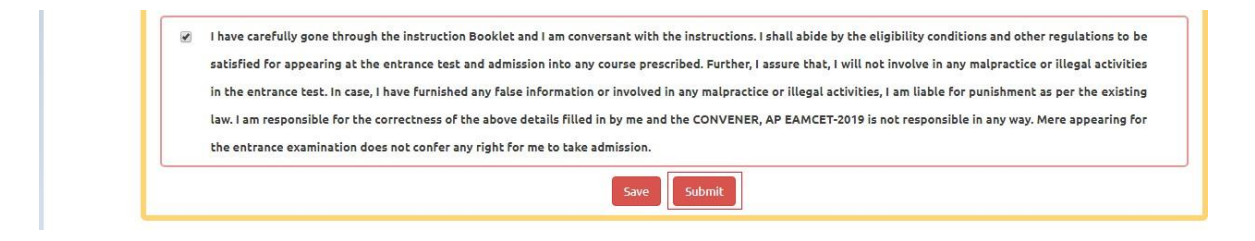

**Screen 20:** Clicking on Submit button, candidate can view the Filled in Online application form as shown below screen.

| plation Preview for AP LAMCET - 2019                 |                                                      |                                                      |
|------------------------------------------------------|------------------------------------------------------|------------------------------------------------------|
| 1. Candidate Details                                 |                                                      |                                                      |
| Candidate's Name *                                   | Father's Name *                                      | Mother's Name *                                      |
| MURALI KRISHNA                                       | RAJU                                                 | RANI                                                 |
| (as per Board of Intermediate or Equivalent Records) | (as per Board of Intermediate or Equivalent Records) | (as per Board of Intermediate or Equivalent Records) |
| Date of Birth * (dd/mm/yyyy)                         | Gender *                                             | Aadhaar Card Number                                  |
| 01/01/2000                                           | Male                                                 | 415483295083                                         |
| Birth District *                                     | Birth State *                                        | Ration Card Number                                   |
| EAST GODAVARI                                        | ANDHRA PRADESH                                       |                                                      |
| Annual Income of the Parents (Rs.) *                 |                                                      |                                                      |
| Below One Lakh                                       | Income Ce                                            | rtificate Number                                     |
| Category *                                           |                                                      |                                                      |
| oc                                                   | Caste Cert                                           | ificate Number                                       |
| Do you belong to the community: * NONE               |                                                      |                                                      |
|                                                      |                                                      |                                                      |

| OC.                                                                                                    | y *                                                                                                    |                                                                                                    |                                                                                                    |                                                                                                    |                                                                                                    |   |
|----------------------------------------------------------------------------------------------------|----------------------------------------------------------------------------------------------------|----------------------------------------------------------------------------------------------------|----------------------------------------------------------------------------------------------------|----------------------------------------------------------------------------------------------------|----------------------------------------------------------------------------------------------------|---|
|                                                                                                    |                                                                                                    |                                                                                                    |                                                                                                    | c                                                                                                    | aste Certificate Number                                                                                                    |   |
|                                                                                                    |                                                                                                    |                                                                                                    |                                                                                                    | 0                                                                                                    | GC011589384696                                                                                                    |   |
|                                                                                                    |                                                                                                    | Casta Castilicata D                                                                                                    |                                                                                                    |                                                                                                    |                                                                                                    |   |
|                                                                                                    |                                                                                                    | Caste Cestancate De                                                                                                    |                                                                                                    |                                                                                                    |                                                                                                    |   |
|                                                                                                    |                                                                                                    | Candidate Name                                                                                                    | 1 PERIKALA SOM                                                                                                    | IANVITHA RAO                                                                                                    |                                                                                                    |   |
|                                                                                                    |                                                                                                    | Father Name                                                                                                    | 1 PYUGANDHAB                                                                                                    | ROUMAR                                                                                                    |                                                                                                    |   |
|                                                                                                    |                                                                                                    | Category                                                                                                    | I MALA (SC)                                                                                                    | VES                                                                                                    |                                                                                                    |   |
|                                                                                                    | _                                                                                                    | CONTENT TOUT CALLE CA                                                                                                    | TERICALS DIVERTIL                                                                                                    | 713                                                                                                    |                                                                                                    |   |
| Special                                                                                                    | Reservation Catego                                                                                                    | ry .                                                                                                    |                                                                                                    |                                                                                                    |                                                                                                    |   |
| The second second                                                                                                    |                                                                                                    | 14                                                                                                    |                                                                                                    | 94322                                                                                                    | 1122000                                                                                                    |   |
| Children                                                                                                    | Cadec Corps (NCC) STES                                                                                                    | DI AVES                                                                                                    | CAD Printing Number                                                                                                    | r 145                                                                                                    | View                                                                                                    |   |
| Sports & r                                                                                                    | Games WES                                                                                                    |                                                                                                    | Sports & Games Prio                                                                                                    | arity Number 134                                                                                                    | View                                                                                                    |   |
| Angle and                                                                                                    | lian IVES                                                                                                    |                                                                                                    | View                                                                                                    |                                                                                                    |                                                                                                    |   |
| PH (Phy                                                                                                    | sically Handicapped                                                                                                    | D.                                                                                                    |                                                                                                    |                                                                                                    |                                                                                                    |   |
| Sale Defines                                                                                                    | and the second state                                                                                                    |                                                                                                    | Do you Domine tool                                                                                                    | he?                                                                                                    |                                                                                                    |   |
| HI Orlearlin                                                                                                    | ng Impaired INES                                                                                                    |                                                                                                    | NO                                                                                                    |                                                                                                    |                                                                                                    |   |
| OH (Orth                                                                                                    | opedically Handicapped                                                                                                    | 210                                                                                                    | Sadarem Number (17                                                                                                    | 7 Digits) +                                                                                                    |                                                                                                    |   |
| 1 1 1 1                                                                                                    |                                                                                                    |                                                                                                    | 12172250200225020                                                                                                    | 10                                                                                                    |                                                                                                    |   |
|                                                                                                    |                                                                                                    | -                                                                                                    |                                                                                                    |                                                                                                    |                                                                                                    |   |
|                                                                                                    |                                                                                                    | Sadarem Certinical                                                                                                    | e Oetaits                                                                                                    |                                                                                                    |                                                                                                    |   |
|                                                                                                    |                                                                                                    | Candidate Name                                                                                                    | 1 SHRI A PULLAR                                                                                                    | NINA.                                                                                                    |                                                                                                    |   |
|                                                                                                    |                                                                                                    | PH Category                                                                                                    | 1 REARING IMPA                                                                                                    | AJRMENT                                                                                                    |                                                                                                    |   |
|                                                                                                    |                                                                                                    | Percentage                                                                                                    | 1 45.00                                                                                                    |                                                                                                    |                                                                                                    |   |
|                                                                                                    |                                                                                                    | Confirm Your Sedare                                                                                                    | mDetails                                                                                                    | VES                                                                                                    |                                                                                                    |   |
| Minorit                                                                                                    | V / Non-Minority *                                                                                                    |                                                                                                    |                                                                                                    |                                                                                                    |                                                                                                    |   |
|                                                                                                    | , , , , , , , , , , , , , , , , , , ,                                                                                                    |                                                                                                    |                                                                                                    |                                                                                                    |                                                                                                    |   |
| Minurity                                                                                                    | 200                                                                                                    |                                                                                                    |                                                                                                    |                                                                                                    |                                                                                                    |   |
| Minor                                                                                                    | ity -                                                                                                    |                                                                                                    |                                                                                                    |                                                                                                    |                                                                                                    |   |
| Candida                                                                                                    | ate Bank Details                                                                                                    |                                                                                                    |                                                                                                    |                                                                                                    |                                                                                                    |   |
| Carronole                                                                                                    | Re Dank Decans                                                                                                    |                                                                                                    | 201 (Set 2010)                                                                                                    |                                                                                                    |                                                                                                    |   |
| Name as i                                                                                                    | m Bank Account                                                                                                    |                                                                                                    | Account Number                                                                                                    |                                                                                                    | IFSC Code                                                                                                    |   |
| VENICATE                                                                                                    | .594                                                                                                    |                                                                                                    | 1234567890                                                                                                    |                                                                                                    | 5BiN3566                                                                                                    |   |
| 255                                                                                                    |                                                                                                    |                                                                                                    |                                                                                                    |                                                                                                    |                                                                                                    | 1 |
| . (or) C/O *                                                                                                    |                                                                                                    | Village / Street /                                                                                                    | Locality *                                                                                                    | Mandal / Tov                                                                                                    | vn / City *                                                                                                    |   |
|                                                                                                    |                                                                                                    | RAM NAGAR                                                                                                    |                                                                                                    | RAZOLE                                                                                                    |                                                                                                    |   |
| DAVARI                                                                                                    |                                                                                                    | ANDHRA PRADE                                                                                                    | ян                                                                                                    | 544248                                                                                                    |                                                                                                    |   |
| umber *                                                                                                    |                                                                                                    | Alternate Mobile                                                                                                    | Number                                                                                                    | Telephone N                                                                                                    | umber (Landline)                                                                                                    |   |
| •                                                                                                    |                                                                                                    |                                                                                                    |                                                                                                    |                                                                                                    |                                                                                                    |   |
| h@gmail.com                                                                                                    |                                                                                                    |                                                                                                    |                                                                                                    |                                                                                                    |                                                                                                    |   |
| fying Examina                                                                                                    | tion                                                                                                    |                                                                                                    |                                                                                                    |                                                                                                    |                                                                                                    | _ |
| ie Exam *<br>DIATE (REGULAR                                                                                                    | 0                                                                                                    |                                                                                                    | Major Subject                                                                                                    | ts of the Qualifying Exam *                                                                                                    |                                                                                                    |   |
|                                                                                                    |                                                                                                    |                                                                                                    | Hall Ticket No                                                                                                    | o. of the Qualifying Examinatio                                                                                                    | * 10                                                                                                    |   |
|                                                                                                    |                                                                                                    |                                                                                                    | 1801211729<br>Vear of App. /                                                                                                    | / Passing the Qualifying Eyam                                                                                                    |                                                                                                    |   |
|                                                                                                    |                                                                                                    |                                                                                                    | 2017                                                                                                    |                                                                                                    |                                                                                                    |   |
|                                                                                                    |                                                                                                    |                                                                                                    | 10+2 Studies                                                                                                    |                                                                                                    |                                                                                                    |   |
| urse (BIE) Hall Ti                                                                                                    | cket No. (If Intermediate V                                                                                                    | ocational or wish to appea                                                                                                    | r for Medium of In                                                                                                    | struction at Qualifying Exam •                                                                                                    |                                                                                                    |   |
| neering and Agric                                                                                                    | ulture & Medical Papers in                                                                                                    | EAMCET)                                                                                                    | English                                                                                                    |                                                                                                    |                                                                                                    |   |
| iquivatent (100                                                                                                    | Ticket No *                                                                                                    | tonth of Passing *                                                                                                    | Year of Passing *                                                                                                    | Urban                                                                                                    | ate of Equivalent (10+2) ~                                                                                                    | - |
|                                                                                                    | 100001 N                                                                                                    | tarch                                                                                                    | 2017                                                                                                    |                                                                                                    |                                                                                                    |   |
| 1705                                                                                                    |                                                                                                    |                                                                                                    |                                                                                                    |                                                                                                    |                                                                                                    |   |
| 1705                                                                                                    | SSC Education D                                                                                                    | etails *                                                                                                    |                                                                                                    |                                                                                                    |                                                                                                    |   |
| 1705                                                                                                    | SSC Education C                                                                                                    | etails : ANDAVARAF                                                                                                    | 'U ANUSHA                                                                                                    |                                                                                                    |                                                                                                    |   |
| 1705                                                                                                    | SSC Education D<br>Candidate Name<br>Father Name                                                                                                    | etails<br>: ANDAVARAF<br>: ANDAVARAF                                                                                                    | PU ANUSHA<br>PU APPARAO                                                                                                    |                                                                                                    |                                                                                                    |   |
| 1705                                                                                                    | SSC Education I<br>Candidate Name<br>Father Name<br>Date of Birth<br>School Name                                                                                                    | etails<br>: ANDAVARAS<br>: ANDAVARAS<br>: 29/04/2002<br>: MPL HIGH SC                                                                                                    | YU ANUSHA<br>YU APPARAO<br>HOOL BALAGA                                                                                                    |                                                                                                    |                                                                                                    |   |
| 1705                                                                                                    | SSC Education t<br>Candidate Name<br>Father Name<br>Date of Birth<br>School Name<br>District                                                                                                    | etails<br>: ANDAVARAF<br>: ANDAVARAF<br>: 29/04/2002<br>: MPL HIGH SO<br>: SRIKAKULAR                                                                                                    | NI ANUSHA<br>NI APPARAO<br>NOOL BALAGA<br>1                                                                                                    |                                                                                                    |                                                                                                    |   |
| 1705                                                                                                    | SSC Education I<br>Candidate Name<br>Father Name<br>Date of Birth<br>School Name<br>District<br>Confirm Your SSC                                                                                                    | Education<br>ANDAVARAS<br>ANDAVARAS<br>29/04/2002<br>MPL HIGH SC<br>SRIKAKULAN<br>Education Details                                                                                                    | YU ANUSHA<br>YU APPARAO<br>XHOOL BALAGA<br>4<br>YES                                                                                                    |                                                                                                    |                                                                                                    |   |
| 1705<br>Study                                                                                                    | SSC Education E<br>Candidate Name<br>Father Name<br>Date of Birth<br>School Name<br>District<br>Confirm Your SSC                                                                                                    | Eduils<br>: ANDAVARAF<br>: ANDAVARAF<br>: 29/04/2002<br>: MPL-HIGH SC<br>: SRIKARULAF<br>Education Details                                                                                                    | PU ANUSHA<br>PU APPARAO<br>HOOL BALAGA<br>4<br>YES                                                                                                    |                                                                                                    |                                                                                                    | _ |
| Study                                                                                                    | SSC Education (<br>Candidate Name<br>Pather Name<br>District<br>Confirm Your SSC                                                                                                    | Eduits<br>: ANDAVARAI<br>: ANDAVARAI<br>: 29/04/2002<br>: MPL-HICH 54<br>: SRIKARULAF<br>Education Details<br>Village *                                                                                                    | PU ANUSHA<br>14 APPARAO<br>2000L BALAGA<br>4<br>YES<br>School Name                                                                                                    | /Institute Name *                                                                                                    |                                                                                                    | _ |
| 1705<br><sup>•</sup> <b>Study</b>                                                                                                    | SSC Education (<br>Candidate Name<br>Pather Name<br>District<br>Confirm Your SSC<br>Place /<br>RAZOL<br>Place /                                                                                                    | ANDAVARA     ANDAVARA     ANDAVARA     ANDAVARA     Z9/04/2002     MPL.HIGH 54     SINICARULAI Education Details  Village *     E     village *                                                                                                    | PU ANUSHA<br>I'U APPARAO<br>I'HOOL BALAGA<br>VES<br>School Name<br>School Name<br>School Name                                                                                                    | / Institute Name *<br>CHOOL<br>/ Institute Name *                                                                                                    |                                                                                                    | _ |
| Study<br>SAVARI                                                                                                    | SSC Education (<br>Candidate Name<br>Pather Name<br>Date of Birth<br>School Name<br>District<br>Confirm Your SSC<br>Place /<br>RAZOL<br>Place /<br>RAZOL                                                                                                    | etails  ANDAVARAI A ANDAVARAI A ANDAVARAI A 29/04/2002 A MPL HICH 54 S SRIKARCULAI Education Details  Village * E  E  E  E  E  E  E  E  E  E  E  E  E                                                                                                    | U ANUSHA<br>U APPARAO<br>HOOL BALAGA<br>VES<br>School Name,<br>VANI HIGH SC<br>VANI HIGH SC<br>VANI HIGH SC                                                                                                    | /Institute Name *<br>CHOOL<br>/Institute Name *<br>CHOOL                                                                                                    |                                                                                                    |   |
| Study<br>Savari<br>Savari<br>Place                                                                                                    | SSC Education (<br>Candidate Name<br>Pather Name<br>Date of Birth<br>School Name<br>District<br>Confirm Your SSC<br>Place /<br>RAZOL<br>Place /<br>RAZOL<br>B of Study                                                                                                    | etails  ANDAVARAI A ANDAVARAI A ANDAVARAI A ANDAVARAI A 29/04/2002 A MPL HICH 5  SRIKARULAI Education Details  Village *  E  Village *  E  E                                                                                                    | PU ANUSHA<br>I'U APPARAO<br>I'HOOL BALAGA<br>4<br>YES<br>School Name<br>VANI HIGH SC<br>VANI HIGH SC                                                                                                    | / Institute Name *<br>CHOOL<br>/ Institute Name *<br>CHOOL                                                                                                    |                                                                                                    | - |
| <sup>2</sup> Study<br>SAVARI<br>SAVARI<br>Class-                                                                                                    | SSC Education (<br>Candidate Name<br>Pather Name<br>Date of Birth<br>School Name<br>District<br>Confirm Your SSC<br>Place /<br>RAZOL<br>Place /<br>RAZOL<br>a of Study<br>6*                                                                                                    | etails<br>: ANDAVARAI<br>: ANDAVARAI<br>: 29/04/2002<br>: MPL HIGH St<br>: 29/04/2002<br>: SIRCARULAI<br>Education Details<br>Village =<br>E<br>Place / Villa                                                                                                    | PU ANUSHA<br>PU APPARAO<br>HOOL BALAGA<br>VES<br>School Name<br>VANI HIGH SC<br>School Name,<br>VANI HIGH SC<br>38 •                                                                                                    | / Institute Name *<br>CHOOL<br>/ Institute Name *<br>CHOOL<br>School Name / Institut                                                                                                    | e Name *                                                                                                    | - |
| Study<br>SAVARI<br>DAVARI<br>EA                                                                                                    | SSC Education (<br>Candidate Name<br>Pather Name<br>Date of Birth<br>School Name<br>District<br>Confirm Your SSC<br>Place /<br>RAZOL<br>Place /<br>RAZOL<br>a of Study<br>6*<br>ST GODAVARI                                                                                                    | ANDAVARAI     ANDAVARAI     ANDAVARAI     ANDAVARAI     25/04/2002     MPL HIGH SG     SHRCARULAI Education Details  Village =     E  Village =     E  Place / Villa  VIRage       Razole                                                                                                    | PU ANUSHA<br>PU APPARAO<br>HOOL BALAGA<br>VES<br>School Name,<br>VANI HIGH SC<br>School Name,<br>VANI HIGH SC<br>30 *                                                                                                    | / Institute Name *<br>CHOOL<br>/ Institute Name *<br>CHOOL<br>School Name / Institut<br>Vani High School                                                                                                    | e Name *                                                                                                    | _ |
| Study<br>SAVARI<br>DAVARI<br>EA<br>EA                                                                                                    | SSC Education (<br>Candidate Name<br>Patter Name<br>Dister of Birth<br>School Name<br>District<br>Confirm Your SSC<br>Place /<br>RAZOL<br>e of Study<br>6*<br>ST CODAVARI                                                                                                    | etails  i ANDAVARAI  ANDAVARAI  i ANDAVARAI  i 29/94/2002  MPL HIGH 54  i SRICARULAI  Education Details  Village *  E  Village *  E  Place / Villa Razole  Place / Villa                                                                                                    | PU ANUSHA<br>PU ANYARAO<br>POOL BALAGA<br>VES<br>School Name,<br>VANI HIGH SC<br>School Name,<br>VANI HIGH SC                                                                                                    | / Institute Name *<br>CHOOL<br>/ Institute Name *<br>CHOOL<br>School Name / Institut<br>Vani High School                                                                                                    | ie Name *                                                                                                    |   |
| * Study<br>DAVARH<br>DAVARH<br>Class-<br>EA<br>Class-                                                                                                    | SSC Education (<br>Candidate Name<br>Pather Name<br>Date of Birth<br>School Name<br>District<br>Confirm Your SSC<br>Place /<br>RaZOL<br>e of Study<br>-6*<br>ST CODAVARI                                                                                                    | village *     z     Place / Villa     Razole     Place / Village                                                                                                    | PU ANUSHA<br>PU ANUSHA<br>PU APPARAO<br>POOL BALAGA<br>VES<br>School Name,<br>VANI HIGH SC<br>School Name,<br>VANI HIGH SC<br>ge *                                                                                                    | / Institute Name *<br>CHOOL<br>/ Institute Name *<br>CHOOL<br>School Name / Institut<br>School Name / Institut                                                                                                    | e Name *                                                                                                    | - |
| * Study<br>DAVARH<br>DAVARH<br>Class-<br>EA<br>Class-<br>EA                                                                                                    | SSC Education (<br>Candidate Name<br>Patter Name<br>Date of Birth<br>School Name<br>District<br>Confirm Your SSC<br>Place /<br>RAZOL<br>e of Study<br>-6*<br>ST GODAVARI<br>ST GODAVARI                                                                                                    | etails     : ANDAVARAI     : ANDAVARAI     : 29/04/2002     : MPL HIGH SG     : SHICASCLAF     Education Details     Village *     E     Village *     E     Village *     E     Village *     E     Village *     E     Village *     E     Village *     E     Village *     E     Village *     E     Village *     E     Village *     E     Village *     E                                                                                                    | YU ANUSHA<br>YU APPARAO<br>HOOL BALAGA<br>YES<br>School Name,<br>VANI HIGH SC<br>School Name,<br>VANI HIGH SC<br>School Name,<br>VANI HIGH SC<br>ge *                                                                                                    | / Institute Name *<br>CHOOL<br>/ Institute Name *<br>CHOOL<br>School Name / Institut<br>Vani High School<br>School Name / Institut<br>Vani High School                                                                                                    | e Name *                                                                                                    |   |
| Savari<br>Savari<br>Class<br>EA<br>Class<br>EA                                                                                                    | SSC Education (<br>Candidate Name<br>Patter Name<br>Date of Birth<br>School Name<br>District<br>Confirm Your SSC<br>Place /<br>RAZOL<br>e of Study<br>-6*<br>ST GODAVARI<br>7*<br>ST GODAVARI<br>8*                                                                                                    | village =     z     village =     z     Place / Villa     Razole     Place / Villa     Razole     Place / Villa                                                                                                    | PU ANUSHA<br>PU APPARAO<br>POOL BALAGA<br>P<br>School Name,<br>VANI HIGH SC<br>School Name,<br>VANI HIGH SC<br>ge *<br>ge *<br>ge *                                                                                                    | / Institute Name *<br>CHOOL<br>/ Institute Name *<br>CHOOL<br>School Name / Institut<br>Vani High School<br>School Name / Institut<br>Vani High School<br>School Name / Institut                                                                                                    | e Name *                                                                                                    |   |
| Study<br>SAVARI<br>DAVARI<br>Class<br>EA<br>Class<br>EA<br>Class<br>EA                                                                                                    | SSC Education (<br>Candidate Name<br>Pather Name<br>Date of Birth<br>School Name<br>District<br>Confirm Your SSC<br>Place /<br>RAZOL<br>Place /<br>RAZOL<br>Place /<br>ST GODAVARI<br>ST GODAVARI<br>8-<br>ST GODAVARI                                                                                                    | ANDAVARAI     ANDAVARAI     ANDAVARAI     ANDAVARAI     ANDAVARAI     SHOAKUAN     SHOAKUAN     SHICAKUAN     SHICAKUAN     SHICAKUAN     VIIIage =     z     Place / VIIIa     VIIage =     Place / VIIIa     VIIage =     Place / VIIIa     VIIage =     Place / VIIIa     VIIage =     Place / VIIIa     VIIage =     Place / VIIIa     VIIage =     Place / VIIIa     VIIage =     Place / VIIIage =     Place / VIIIage      | PU ANUSHA<br>PU APPARAO<br>POOL BALAGA<br>VES<br>School Name,<br>VANI HIGH SC<br>School Name,<br>VANI HIGH SC<br>School Name,<br>VANI HIGH SC<br>36 *                                                                                                    | / Institute Name *<br>CHOOL<br>/ Institute Name *<br>CHOOL<br>School Name / Institut<br>Vani High School<br>School Name / Institut<br>Vani High School<br>School Name / Institut<br>Vani High School                                                                                                    | e Name *                                                                                                    |   |
| Study<br>SAVARI<br>SAVARI<br>Class<br>EA<br>Class<br>EA<br>Class<br>EA                                                                                                    | SSC Education (<br>Candidate Name<br>Pather Name<br>Date of Birth<br>School Name<br>District<br>Confirm Your SSC<br>Place /<br>RAZOL<br>Place /<br>RAZOL<br>Place /<br>ST GODAVARI<br>ST GODAVARI<br>8*<br>ST GODAVARI                                                                                                    |                                                                                                    | PU ANUSHA<br>PU APPARAO<br>POOL BALAGA<br>VES<br>School Name<br>VANI HIGH SC<br>School Name<br>VANI HIGH SC<br>School Name<br>VANI HIGH SC<br>School Name<br>VANI HIGH SC                                                                                                    | / Institute Name *<br>CHOOL<br>/ Institute Name *<br>CHOOL<br>School Name / Institut<br>Vani High School<br>School Name / Institut<br>Vani High School<br>School Name / Institut<br>Vani High School<br>School Name / Institut                                                                                                    | e Name *                                                                                                    |   |
| Study<br>SAVARI<br>DAVARI<br>Class-<br>EA<br>Class-<br>EA<br>Class-<br>EA                                                                                                    | SSC Education (<br>Candidate Name<br>Patter Name<br>Date of Birth<br>School Name<br>District<br>Confirm Your SSC<br>Place /<br>RAZOL<br>e of Study<br>6*<br>ST GODAVARI<br>8*<br>ST GODAVARI<br>9*<br>2 CODAVARI                                                                                                    |                                                                                                    | PU ANUSHA<br>HU APPARAO<br>CHOOL BALAGA<br>K<br>VES<br>School Name,<br>VANI HIGH SC<br>School Name,<br>VANI HIGH SC<br>School Name,<br>School Name,                                                                                                    | / Institute Name *<br>CHOOL<br>/ Institute Name *<br>CHOOL<br>School Name / Institut<br>Vani High School<br>School Name / Institut<br>Vani High School<br>School Name / Institut                                                                                                    | e Name *<br>e Name *<br>e Name *<br>e Name *                                                                                                    |   |
| Study<br>DAVARI<br>DAVARI<br>Class-<br>EA<br>Class-<br>EA<br>Class-<br>EA<br>Class-<br>EA                                                                                                    | SSC Education (<br>Candidate Name<br>Patter Name<br>Date of Dirth<br>School Name<br>District<br>Confirm Your SSC<br>Place /<br>RAZOR<br>e of Study<br>6*<br>ST CODAVARI<br>ST CODAVARI<br>9*<br>ST CODAVARI<br>9*<br>ST CODAVARI                                                                                                    | ANDAVARAI     ANDAVARAI       | PU ANUSHA<br>PU APPARAO<br>CHOOL BALAGA<br>M VES<br>School Name,<br>VANI HIGH SC<br>School Name,<br>VANI HIGH SC<br>School Name,<br>VANI HIGH SC<br>ge *<br>ge *                                                                                                    | / Institute Name *<br>CHOOL<br>/ Institute Name *<br>CHOOL<br>School Name / Institut<br>Vani High School<br>School Name / Institut<br>Vani High School<br>School Name / Institut<br>Vani High School                                                                                                    | e Name * e Name * e Name * e Name * e Name * e Name * e Name *                                                                                                    |   |
| : Study<br>DAVARI<br>DAVARI<br>Class<br>EA<br>Class<br>EA<br>Class<br>EA<br>Class<br>EA<br>Class<br>EA                                                                                                    | SSC Education (<br>Candidate Name<br>Patter Name<br>Date of Birth<br>School Name<br>District<br>Confirm Your SSC<br>Place /<br>Razou<br>e of Study<br>6*<br>ST GODAVARI<br>ST GODAVARI<br>8*<br>ST GODAVARI<br>9<br>ST GODAVARI<br>9:<br>ST GODAVARI<br>9:                                                                                                    |                                                                                                    | PU ANUSHA<br>PU APPARAO<br>CHOOL BALAGA<br>4<br>VES<br>School Name,<br>VANI HIGH SC<br>School Name,<br>VANI HIGH SC<br>School Name,<br>VANI HIGH SC<br>ge *<br>ge *<br>ge *                                                                                                    | / Institute Name *<br>CHOOL<br>/ Institute Name *<br>CHOOL<br>School Name / Institut<br>Vani High School<br>School Name / Institut<br>Vani High School<br>School Name / Institut<br>Vani High School<br>School Name / Institut<br>Vani High School<br>School Name / Institut                                                                                                    | e Name * e Name * e Name * e Name * e Name * e Name * e Name * e Name *                                                                                                    |   |
| * Study<br>DAVARH<br>DAVARH<br>Class-<br>EA<br>Class-<br>EA<br>Class-<br>EA<br>Class-<br>EA<br>Class-<br>EA<br>Class-<br>EA<br>Class-<br>EA                                                                                                    | SSC Education (<br>Candidate Name<br>Patter Name<br>Date of Birth<br>School Name<br>District<br>Confirm Your SSC<br>Place /<br>RaZOL<br>e of Study<br>-6*<br>ST GODAVARI<br>-7*<br>ST GODAVARI<br>-8*<br>ST GODAVARI<br>-9*<br>ST GODAVARI<br>-10*<br>ST GODAVARI                                                                                                    | Petails   I ANDAVARAI  ANDAVARAI ANDAVARAI ANDAVARAI ANDAVAXAI ANDAVARAI ANDAVARAI ANDAVARAI ANDAVARAI ANDAVARAI AN | PU ANUSHA<br>PU APPARAO<br>CHOOL BALAGA<br>4<br>YES<br>School Name,<br>VANI HIGH SC<br>VANI HIGH SC<br>VANI HIGH SC<br>98 *<br>98 *<br>98 *                                                                                                    | / Institute Name *<br>CHOOL<br>/ Institute Name *<br>CHOOL<br>School Name / Institut<br>Vani High School<br>School Name / Institut<br>Vani High School<br>School Name / Institut<br>Vani High School<br>School Name / Institut<br>Vani High School<br>School Name / Institut<br>Vani High School                                                                                             | e Name *<br>e Name *<br>e Name *<br>e Name *<br>e Name *<br>e Name *                                                                                                    |   |
| Study<br>DAVARI<br>DAVARI<br>Class<br>EA<br>Class<br>EA<br>Class<br>EA<br>Class<br>EA<br>Class<br>EA                                                                                                    | SSC Education (<br>Candidate Name<br>Pather Name<br>Date of Birth<br>School Name<br>District<br>Confirm Your SSC<br>Place /<br>RAZOK<br>Place /<br>RAZOK<br>Place /<br>SLAZOK<br>Place /<br>RAZOK<br>Place /<br>SLAZOK<br>Place /<br>SLAZOK<br>Place /<br>SLAZOK<br>Place /<br>SLAZOK<br>Place /<br>SLAZOK<br>Place /<br>SLAZOK<br>Place /<br>SLAZOK<br>Place /<br>SLAZOK<br>Place /<br>SLAZOK<br>Place /<br>SLAZOK<br>Place /<br>SLAZOK<br>SLAZOK | Petails                                                                                                    | PU ANUSHA<br>PU APPARAO<br>CHOOL BALAGA<br>Y<br>School Name,<br>VANI HIGH SC<br>School Name,<br>VANI HIGH SC<br>School Name,<br>VANI HIGH SC<br>ge *<br>ge *<br>ge *<br>ge *<br>ge *<br>ge *                                                                                                    | / Institute Name *<br>CHOOL<br>/ Institute Name *<br>CHOOL<br>School Name / Institut<br>Vani High School<br>School Name / Institut<br>Vani High School<br>School Name / Institut<br>Vani High School<br>School Name / Institut<br>Vani High School<br>School Name / Institut<br>Vani High School<br>School Name / Institut<br>School Name / Institut                                         | e Name * e Name * e N |   |
| Study<br>SAVARI<br>DAVARI<br>Class<br>EA<br>Class<br>EA<br>Class<br>EA<br>Class<br>EA<br>Class<br>EA<br>Class<br>EA                                                                                                    | SSC Education (<br>Candidate Name<br>Pather Name<br>Date of Birth<br>School Name<br>District<br>Confirm Your SSC<br>Place /<br>RAZOO<br>Place /<br>RAZOO<br>Place /<br>ST GODAVARI<br>ST GODAVARI<br>9<br>ST GODAVARI<br>10<br>ST GODAVARI<br>10<br>ST GODAVARI<br>11<br>ST GODAVARI<br>12<br>ST GODAVARI                                                                                                    |                                                                                                    | PU ANUSHA<br>PU APPARAO<br>CHOOL BALAGA<br>YES<br>School Name,<br>VANI HIGH SC<br>School Name,<br>VANI HIGH SC<br>School Name,<br>School Name,<br>Sc                                                                                                    | / Institute Name *<br>CHOOL<br>/ Institute Name *<br>CHOOL<br>School Name / Institut<br>Vani High School<br>School Name / Institut<br>Vani High School<br>School Name / Institut<br>Vani High School<br>School Name / Institut<br>Vani High School<br>School Name / Institut<br>Vani High School<br>School Name / Institut<br>Vani High School<br>School Name / Institut                     | e Name * e Name * e Name * e Name * e Name * e Name * e Name * e Name * e Name * e Name * e Name * e Name *                                                                                                    |   |
| Study<br>SAVARI<br>SAVARI<br>Class-<br>EA<br>Class-<br>EA<br>Class-<br>EA<br>Class-<br>EA<br>Class-<br>EA<br>Class-<br>EA                                                                                                    | SSC Education (<br>Candidate Name<br>Pather Name<br>Date of Birth<br>School Name<br>District<br>Confirm Your SSC<br>Place /<br>RAZOK<br>Place /<br>RAZOK<br>Place /<br>ST GODAVARI<br>ST GODAVARI<br>ST GODAVARI<br>ST GODAVARI<br>10 *<br>ST GODAVARI<br>ST GODAVARI<br>ST GODAVARI<br>ST GODAVARI<br>ST GODAVARI                                                                                                    |                                                                                                    | PU ANUSHA<br>PU APPARAO<br>CHOOL BALAGA<br>M<br>VES<br>School Name<br>VANI HIGH SC<br>School Name<br>VANI HIGH SC<br>School Na<br>VANI HIGH SC<br>School Na<br>VANI HIGH SC<br>School Na<br>VANI HIGH SC<br>School Na<br>VANI HIGH SC<br>School Na<br>VANI HIGH SC<br>School NA<br>VANI HIGH SC<br>School NA<br>VANI HIGH SC<br>Schoo | / Institute Name *<br>CHOOL<br>/ Institute Name *<br>CHOOL<br>School Name / Institut<br>Vani High School<br>School Name / Institut<br>Vani High School<br>School Name / Institut<br>Vani High School<br>School Name / Institut<br>Vani High School<br>School Name / Institut<br>Vani High School<br>School Name / Institut<br>Vani High School<br>School Name / Institut<br>Vani High School | e Name *  e Name *  e Name *  e Name *  e Name *  e Name *  e Name *  e Name *  e Name *  e Name *  e Name *  e Name *                                                                                                    |   |
| Study<br>AVARH<br>AVARH<br>Class-<br>EA<br>Class-<br>EA<br>ClasS-<br>EA<br>Class-<br>EA<br>Class-<br>EA<br>C<br>EA<br>CLA<br>CLAS<br>-<br>EA<br>CLAS<br>-<br>EA<br>CLAS<br>-<br>C<br>CLAS<br>-<br>C<br>C<br>C<br>C<br>C<br>C<br>C<br>C<br>C<br>C<br>C<br>C<br>C<br>C<br>C<br>C<br>C<br>C | SSC Education (<br>Candidate Name<br>Date of Dirth<br>School Name<br>District<br>Confirm Your SSC<br>Place /<br>RAZOL<br>e of Study<br>6*<br>ST GODAVARI<br>ST GODAVARI<br>9*<br>ST GODAVARI<br>9*<br>ST GODAVARI<br>10 *<br>ST GODAVARI<br>11 typer / Equivalent *                                                                                                    | Petails                                                                                                    | PU ANUSHA<br>PU ANUSHA<br>PU APPARAO<br>CHOOL BALAGA<br>VES<br>School Name,<br>VANI HIGH SC<br>School Name,<br>VANI HIGH SC<br>School Name,<br>School Name,<br>VANI HIGH SC<br>School Name,<br>School Name,<br>Schol                                                                                                    | / Institute Name *<br>CHOOL<br>/ Institute Name *<br>CHOOL<br>School Name / Institut<br>Vani High School<br>School Name / Institut<br>Vani High School<br>School Name / Institut<br>Vani High School<br>School Name / Institut<br>Vani High School<br>School Name / Institut<br>Vani High School<br>School Name / Institut<br>Vani High School<br>School Name / Institut                     | e Name *  e Name *  e Name *  e Name *  e Name *  e Name *  e Name *  e Name *  e Name *  e Name *  e Name *  e Name *  e Name *  e Name *                                                                                                    |   |

| 4. Details of Common En                                                                                                   | trance Test                                                                                                    |                                                                                                    |                                                                                                    | Photo & Signature *                                                                                                    |
|----------------------------------------------------------------------------------------------------|----------------------------------------------------------------------------------------------------|----------------------------------------------------------------------------------------------------|----------------------------------------------------------------------------------------------------|----------------------------------------------------------------------------------------------------|
| ttream / Entrance Exam *<br>Engineering (E)<br>Do You Require Urdu Translato<br>Yes ® No                                  | ər?                                                                                                    |                                                                                                    |                                                                                                    |                                                                                                    |
| Primary District *                                                                                                    | Preference 1*                                                                                                    | Preference 2 *                                                                                                    | Preference 3 *                                                                                                    | Signature(<30kb jpg, jpeg)<br>Choose File No file chosen<br>Signature(<30kb jpg, jpeg)<br>Choose File No file chosen                                                                             |
| I have carefully gone<br>satisfied for appearin<br>in the entrance test.<br>law. I am responsible<br>the entrance examina | through the instruction Booklet a<br>ng at the entrance test and admiss<br>In case, I have furnished any false<br>for the correctness of the above o<br>ation does not confer any right for | nd I am conversant with the in<br>sion into any course prescribed<br>information or involved in any<br>details filled in by me and the C<br>me to take admission. | itructions. I shall abide by the eligi<br>I. Further, I assure that, I will not in<br>malpractice or illegal activities, I<br>IONVENER, AP EAMCET-2019 is no | bility conditions and other regulations to be<br>nvolve in any malpractice or illegal activities<br>am liable for punishment as per the existing<br>t responsible in any way. Mere appearing for |

**Modify**: Click on Modify button to modify the application. **Confirm**: Click on Confirm button to modify the application.

Screen 21: Clicking on Submit button, candidate can view pop up alert as "Your application is submitted successfully. Please note your Application Number for further reference". Candidate can take print application by clicking on Print Application button which is useful for further correspondence.

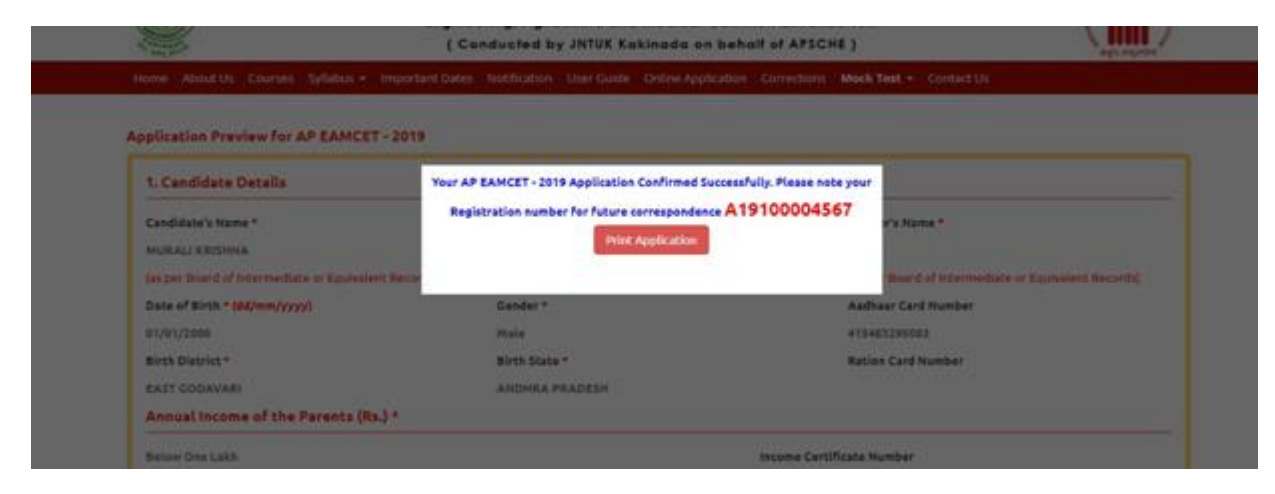

**Screen 22:** Clicking on **Print Application**, candidate can view the Receipt of the Application form as shown in the screen below.

|                                                                                                    |                                                                                                    | AP EAN<br>Ingineering Agriculture<br>( Conducted by JNTU                                                                                          | MCET - 2020<br>and Medical Common Entrance Test<br>( Rekinada on kehalf of AP3CHE )                                                                                                    | <b>(</b>                                                                                                    |
|----------------------------------------------------------------------------------------------------|----------------------------------------------------------------------------------------------------|----------------------------------------------------------------------------------------------------|----------------------------------------------------------------------------------------------------|----------------------------------------------------------------------------------------------------|
| Stream #<br>(2) Qualifying Examination<br>(b) Qualifying Examination<br>(c) Qualifying Examination<br>(c) Distingtion<br>(c) Madigue of Instructions of Qualifying Examination<br>(c) Dividu Tensisterion<br>(c) Evolut Tensisterion<br>(c) Evolut Course Mail Ticket No. (C) any<br>(c) Stridge Course Mail Ticket No. (C) any<br>(c) Stridge Course Mail Tic |                                                                                                    | Engineering (K)<br>DDF-CONLA<br>1214-078<br>English<br>Nrglish<br>Nrg<br>Urban                                                                    |                                                                                                    | REGISTRATION NO.<br>A19100004567                                                                                                    |
| 3 (a) Candidate's Yanne #<br>(b) Father's Name<br>(c) Norther's Name<br>(c) Norther's Name<br>(c) Canado of Earth (c) are SSC or Haus<br>(c) Canado of Earth (c) are SSC or Haus<br>(c) Canadory #<br>5 Local Area<br>4 Canadory #<br>5 Local Area<br>(c) Ninority Canadory<br>(c) Ninority Canadory<br>(c) Ninority Canadory<br>(c) Annual Income of the Parents (Fs.)<br>2 (a) Study Detrails                                                                                                    | valent) #                                                                                          | ACURALI XRUBHCA<br>RATU<br>RANI<br>OATONIA PRADES<br>Mais<br>OC<br>AU<br>AU<br>Saise<br>OC<br>AU<br>Balow One Lash                                | A<br>IH - EAST OOD AVARI                                                                                                    |                                                                                                    |
| Class 0<br>Class 10                                                                                                    |                                                                                                    | PI<br>PI<br>PI                                                                                                    | Class 7<br>Class 9<br>Folse 1st year / Equivalent                                                                                                    | ANT COD AVARI                                                                                                    |
| <ul> <li>(b) 10+2 Studies</li> <li>(c) Pieze of Study - 55C or Equivales</li> <li>(d) SSC Mail Tricket Number &amp; Year</li> <li>(e) Address for Correspondence</li> <li>(b) Contact Telephone Number (Maber (Mabler Card number Enrolment)</li> <li>(d) Address For Card number 'Enrolment'</li> </ul>                                                                                                    | et Passing<br>of Passing<br>(le)<br>Mumber                                                         | OTHER FRUCATE 7<br>1122334455, April<br>10.5, TEMPLE STP<br>RAFOLE, EAST OC<br>ANDHRA PRADES<br>\$F1903207<br>415432297053                        | UNICR COLLEGES<br>- 2014<br>SGAVARI<br>SGAVARI<br>0. 544246<br>(c) E-Mail id : mic@gmail.com                                                                                                | 周辺を見                                                                                                    |
| Districts                                                                                                    | A construction                                                                                     | Preference - 1                                                                                                    | Preference - 2                                                                                                    | Preference - 3                                                                                                    |
| 11. (a) Fee particulars - Payment throug<br>(b) Payment Reference Id.                                                                                                    | n.                                                                                                 | ONGINE                                                                                                    | (c) Amount (in Ra.) : \$29.50                                                                                                    | Accessory .                                                                                                    |
| of These Solds CANNOT be added by gundidate.)                                                                                                    | a will be dance by Careven                                                                         | IN APEANSCET - 1999 Other (an                                                                                                    | and an Ori Instantion Barrail anni, sphint in therewalt in                                                                                                    | configuration of the Violed Descentions and Approval by the Commission<br>and Miller Coldina cost Print Print                                                                                                    |
| Declaration : 1) I have carefully g<br>satisfied for appearin<br>the entrance test. In.<br>2) I am responsible<br>Date : 25:02-2019 12 04 92                                                                                                    | one through the inst<br>ig at the entrance to<br>isse. I have furnishs<br>for the corrections<br>I | ruction booklet and I am co<br>st and admission into any 4<br>d any false information or 1<br>of the above details filling                        | nversant with the instructions I shall abide b<br>outree presentation Pourther, I assure that, I will<br>avoived in any malgractice or illegal activity<br>g by me and the CONVENER APEANCE | y the slightlity conditions and other regulations to be<br>not involve in any malpractice or illegal activities in<br>ex. I am liable for possisioness as per the splitting law<br>T-2019 is not responsible in anyway. |
|                                                                                                    | SIGNATUR                                                                                           | and LEFT HAND THUS                                                                                                    | All impression of the candidate to be done<br>Examination in the Examination Ha                                                                                                    | in the presence of the Invigilator on the day of li                                                                                                    |
| Affia a recent color photograph<br>(2.5 cm/2.5 cm) and get otteaned<br>by a Organized Officer or the                                                                                                    | SIGNAT<br>in the                                                                                   | URE OF THE CANDIDA<br>presence of the lavigilator                                                                                                 | TE Left Thumb Impressio                                                                                                    |                                                                                                    |
| BEFORE EXAMINATION)                                                                                                    |                                                                                                    |                                                                                                    | 20 <b></b>                                                                                                    |                                                                                                    |
| Note : 1) The candidate has to su<br>2) Candidates are not allo<br>3) The candidates does not<br>him / her only after down<br>4) This is commuter (Senar                                                                                                    | built this form in the<br>well into the Exami-<br>have option of the<br>ording Hall Ticket.        | he Examination Hall to the<br>nation Hall even if they ar<br>bing specific date / sector<br>For any reason if the can<br>not remain the signature | e Invigilator.<br>re LATE BY A MINUTE.<br>a to appear for the AF EAMCET-2019 ent<br>didate fails to appear in the given slot, he's<br>of the CONVENER. AP EAMCET-2019                       | ance examination. This information is known to<br>be is treated as absent.                                                                                                    |

#### Step 4: Print Application Form

The candidate can print the submitted application through this option.

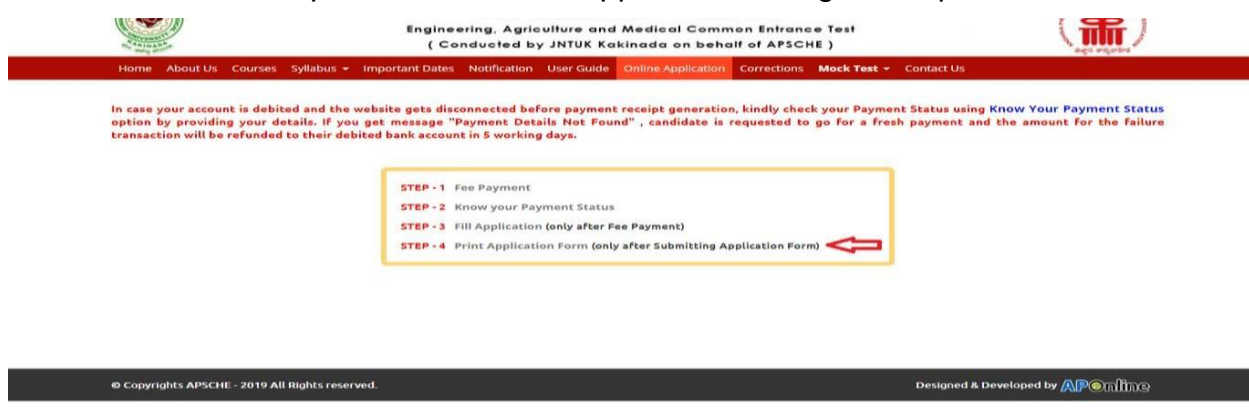

After clicking on Print Application Form link from Application tab of APEAMCET-2020

Home page, the Print Application Form for APEAMCET-2020 page will be displayed then enter all the mandatory details and click on Get Application Details as show in the screen below.

| The second second second second second second second second second second second second second second second se | eholf of APSCHE )                                       |                                         |
|----------------------------------------------------------------------------------------------------|---------------------------------------------------------|-----------------------------------------|
| Home About Us Courses Syllabus                                                                                  | Important Dates Notification User Guide Online Applicat | ion Corrections Meck Test + Contact Us  |
|                                                                                                    |                                                         |                                         |
| rint Application Form for AP EA                                                                                 | WCET - 2020                                             |                                         |
| Payment Reference ID *                                                                                          | Registration Number *                                   | Qualifying Examination Hall Ticket No * |
| P19100008457                                                                                                    | A19100004567                                            | 12345678                                |
| Mebile Number *                                                                                                 | Date of Birth * (dd/mm/yyyy)                            |                                         |
| 8919623267                                                                                                    | 01/01/2008                                              |                                         |
|                                                                                                    |                                                         |                                         |

After entering all the mandatory details and clicking on **Get Application Details**, the print copy of the APEAMCET -2020 will be displayed for printing as show in the screen

| ۲                                                                                                    | AP EAMCET<br>Ingreaseing April and a static                                                                                                    | - 2020                                                                                                    | 1                                                                                                    |  |  |
|----------------------------------------------------------------------------------------------------|----------------------------------------------------------------------------------------------------|----------------------------------------------------------------------------------------------------|----------------------------------------------------------------------------------------------------|--|--|
| <ol> <li>Stream +</li> <li>Could you Execution</li> <li>Could you Execution</li> <li>Could you Execution</li> <li>Could you Execution</li> <li>Could you Phase proceeding to the second<br/>Stream of the second you could you for the<br/>Stream Execution</li> <li>Figure 4 Could - Interpretation of the<br/>Stream Stream Technic Technic you for the second you could be could for a second you for the first</li> </ol>                                                                                                    | Representing (f)<br>DOLDLA<br>(Total)<br>(Total)<br>(Total                                                                                                    | [                                                                                                    |                                                                                                    |  |  |
| 3 of Dealshown Honese      4 of Present A Neural      4 of Present A Neural      5 of Present A Neural      5 Deals of Deals (Inc. 6)     5 Deals      6 Dealse     6 Dealse     6 Dealse     1 Deals A Neural      1 Dealse A Neural      1 Dealse A N                                                                                                    | Get * UTLAT CODE (A<br>EAT: TAT)<br>AND CODE (A<br>CODE (A<br>CODE                                                                                                    | NG-ANE                                                                                                    |                                                                                                    |  |  |
|                                                                                                    |                                                                                                    | con Taction                                                                                                    |                                                                                                    |  |  |
| <ul> <li>(c) 12-12 Station</li> <li>(c) Station of Faulty - 1812 of Equivalent<br/>(c) 1812 Add Today - Station 2 Totario<br/>(c) 1812 Add Today - Station 2 Station<br/>(c) Address for Companying and<br/>(c) Control Subgroups Function (Solid)<br/>(c) And/or Contraction Exercised<br/>(c) Station Contraction Exercised<br/>(c) Station Contraction Exercised)</li> </ul>                                                                                                    | Chang<br>Dhang<br>Chang<br>Chang | ili stậpsies                                                                                                    |                                                                                                    |  |  |
| 2.07 Social and<br>2.5 Par particular - Senair Innigh<br>3: Percent Indence II                                                                                                    | Netlanter<br>Netlanter<br>Netlanter<br>Netlanter                                                                                                    | Reference 2<br>In Ref 1 124 55                                                                                                    | Poleinia 7                                                                                                    |  |  |
| Deficientes   111 Arrow methods po<br>stratification of provide<br>the entruments has a re-<br>cyl an respective<br>Detection of the control of the re-                                                                                                    | an or hadned, the sector being the proceeding of a setting<br>on the spin of the intervalue booked and the spin one sector of<br>the definition of the alternative are negative proce-<br>tion. These formation are first attention or proceed in a<br>the convertisms of the alternative fields. Sing by marked                                                                                                    | And the particular of the set based on one first base<br>in the particular of the set of the single based<br>on the particular of the set of the set of the<br>set of the set of the set of the set of the<br>set of the set of the set of the set of the set<br>of the set of the set of the set of the set of the set<br>of the set of the set | tracionalitation and effective and<br>an any estimation and effective an<br>in the postulation in particulation of<br>a responsibility in any |  |  |
|                                                                                                    | INCATURE and LEFT MAYD THEYD improving of the condition to be loss in the pressure of the localization<br>Examination in the Econometric Ref.                                                                                                    |                                                                                                    |                                                                                                    |  |  |
| Affa a recent over planging<br>(2 T uccia) T uccia (pe alread<br>to a leased Office at the<br>datages of the College stars<br>model (Meltre effector<br>BEFORE EXAMPLET(20))                                                                                                    | INCOMPANY OF THE CAMPIDIATE<br>is the pressure of the largebrar                                                                                                    | Let Deast Increase                                                                                                    |                                                                                                    |  |  |
|                                                                                                    |                                                                                                    | \$→                                                                                                    |                                                                                                    |  |  |
| Name 11: The conditions has in rational<br>11 Conditions, are not after<br>13 The conditions does not 3<br>Max. Her sait offer does not 3<br>Max. Her sait offer does | not this form in the Economics Hall to the larchiterio<br>of latin the Economication Hall error if they are 1.473. St<br>are option of discount specific data i ansite to appear<br>along Hall Tables. For any reason if the candidate halo                                                                                                    | A MERTER<br>for the AF EASET 300 services many<br>trapper in the group dat, bride is traine                                                                                                    | antina This information                                                                                                    |  |  |